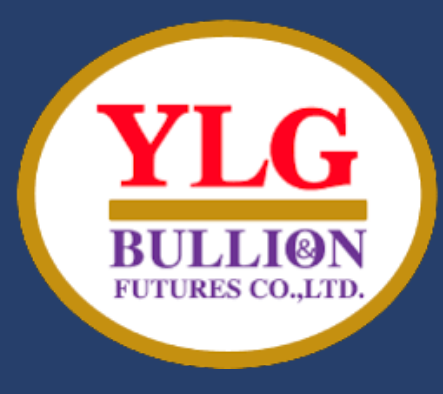

### YLG GLOBAL MARKET FUTURES

# META TRADER 5

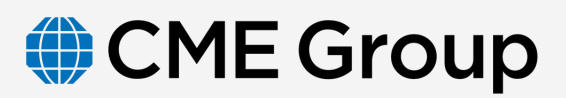

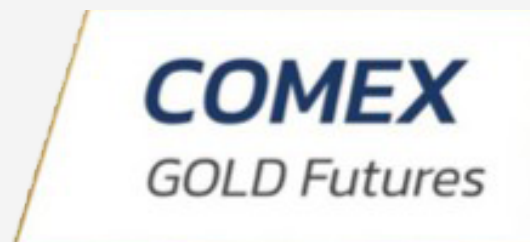

US EQUITY INDEX S&P 500, NASDAQ, DOW JONES,

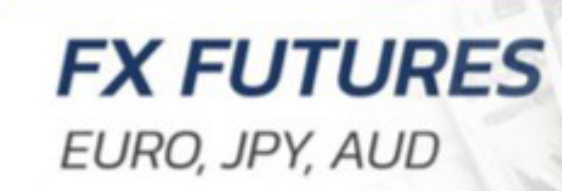

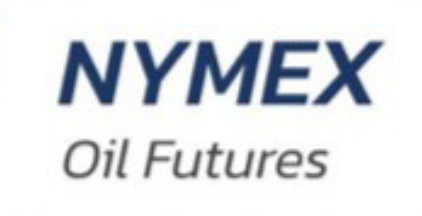

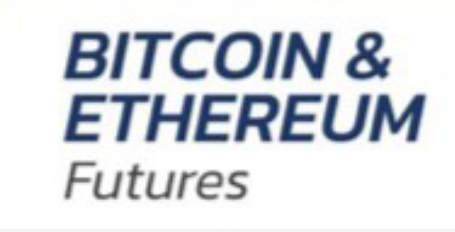

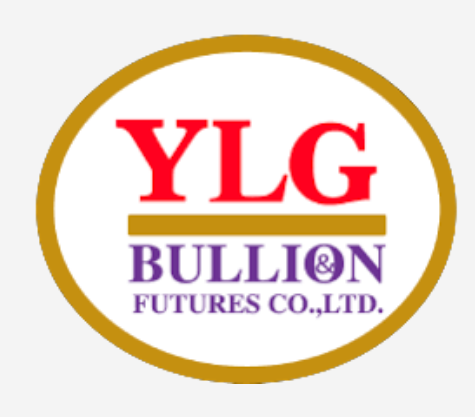

# META TRADER 5

 Meta Trader 5 (MT5) คือ แพลตฟอร์มในการซื้อขายหลัก ทรัพย์ หรือ 'เทรดออนไลน์' ซึ่งสามารถใช้เทรดค่าเงิน (Forex), Cryptocurrency, หุ้น, ทองคำ, น้ำมัน รวมถึงกองทุน ETF ต่าง ๆ โดยจะเป็นการเทรดผ่านตราสาร CFD ซึ่งเลือกเทรดทำ กำไรได้ทั้งฝั่งขาขึ้นหรือขาลง (Long & Short)

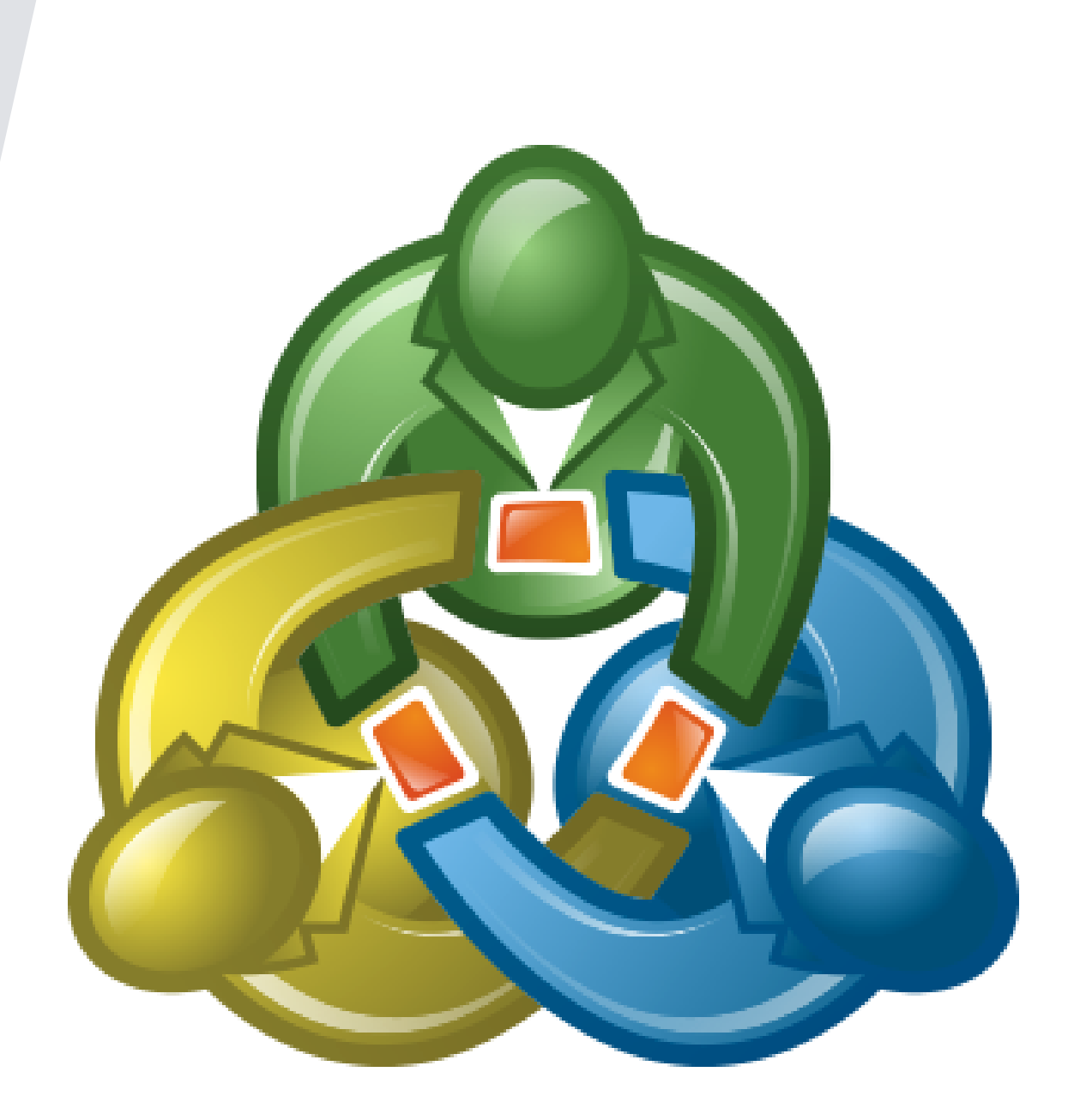

# 

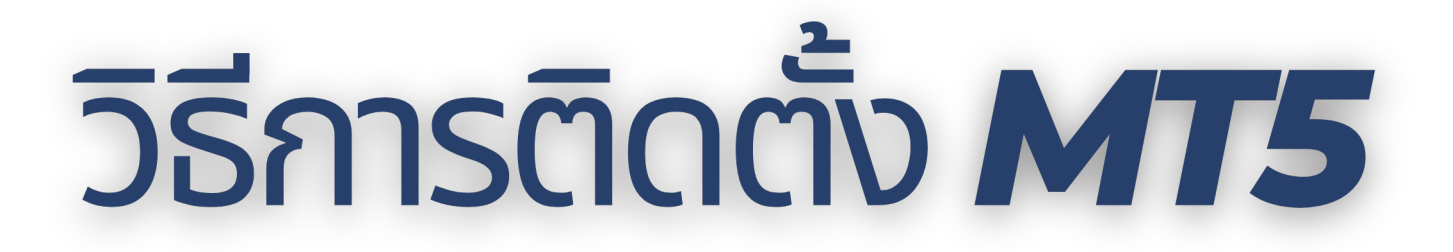

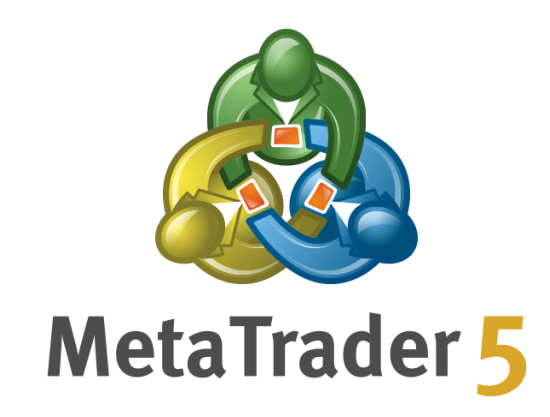

<u>Click Download MetaTrader 5</u>

- คลิกเพื่อเริ่มติดตั้งโปรแกรม
- คลิกถัดไป เพื่อยอมรับข้อตกลงสิทธิ์การใช้งาน
- เมื่อการติดตั้งเสร็จสมบูรณ์ ให้คลิกเสร็จสิ้น จากนั้นโปรแกรมจะเปิด MT5 ขึ้นมาโดยอัตโนมัติ
- สำหรับการลงชื่อเข้าใช้ครั้งแรก ให้ปิดหน้าต่าง "เปิดบัญชี" โดยคลิกยกเลิก เพื่อเข้าสู่ระบบ

ี่ เกรมจะเปิด MT5 ขึ้นมาโดยอัตโนมัติ ชี" โดยคลิกยกเลิก เพื่อเข้าสู่ระบบ

### **วิธีการดาวน์โหลดและการติดตั้งโปรแกรม** 1.ดาวน์โหลดตัวติดตั้งโปรแกรม https://www.metatrader5.com/en/download จะได้ไฟล์mt5setup

### 2.จากนั้นกดเปิดขึ้นมาคลิกNEXT>จากนั้นจะปรากฏหน้าต่าง Setup ให้เรากดติดตั้งโปรแกรม

| etaTrader 5                                                                                                    |                                                                                                    |                                                                                                    |                                                                                                    |                                                                   | MetaTrad                                                                                                    |
|----------------------------------------------------------------------------------------------------|----------------------------------------------------------------------------------------------------|----------------------------------------------------------------------------------------------------|----------------------------------------------------------------------------------------------------|-------------------------------------------------------------------|----------------------------------------------------------------------------------------------------|
| METAQ<br>End-User Lice<br>ease read the terms and conditions of<br>greement") carefully before continuin<br>etaQuotes Ltd is a software developm<br>vestment, brokerage, trading or data<br>by way in any trading operations, nor<br>one of the information available in the<br>sing this application for trading, you sh<br>curities professional and undertake you<br>sponsible for any investment decision<br>sk Warning: Trading with real money in | UOTES LTD.<br>ense Agreement<br>this End User License<br>g with the Product insi<br>ent company and doe<br>feed services, nor it is<br>does it open or contro<br>Product is intended as<br>ould seek the advice o<br>our own due diligence.<br>You have taken.                                                                                                    | Agreement (colle<br>tallation.<br>s not provide any<br>involved and/or<br>l real trading acco<br>s investment advi<br>of a qualified and<br>MetaQuotes Ltd                                                                                                    | ctively,<br>financial,<br>interfere in<br>ounts.<br>ce. Before<br>registered<br>is not                                                                                                    |                                                                   | double price=<br>double tp =m_<br>+m_take_pro<br>// check fo                                                                                                    |
| tail investor accounts lose money whe<br>clicking Next button you agree to the                                                                                                    | n trading financial pro<br>terms of this license a                                                                                                    | ducts . You shoul<br>greement.                                                                                                    | d consider                                                                                                    |                                                                   | MetaQuotes Software                                                                                                    |
|                                                                                                    | Example 2 Client Terminal Structure 2 Client Terminal Structure 2 Client 2 Client Terminal Structure 2 Client 2 Client 2 Client 2 Client 2 Cli | Example 2 Client Terminal Sector 2 Client Terminal Sector 2 Client Term | <b>EXAMPLE 1</b><br><b>EXAMPLE 1</b><br><b>EXAM</b> | EXAMPLE TEAM OF THE ALTER AND AND AND AND AND AND AND AND AND AND | EXAMPLE 2 Client Terminal<br>EXAMPLE 2 Client Terminal<br>EXAMPLE 2 Client Terminal<br>EXAMPLE 2 Client Section 2 Client Section 2 Client 2 Client 2 Client 2 Client 2 Client 2 Cli |

(64 bit)

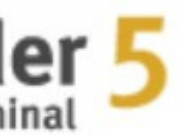

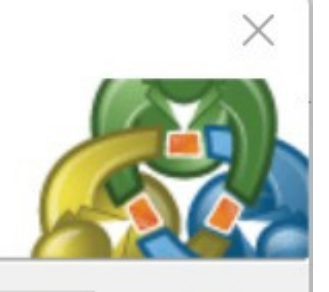

Order applications from Freelance

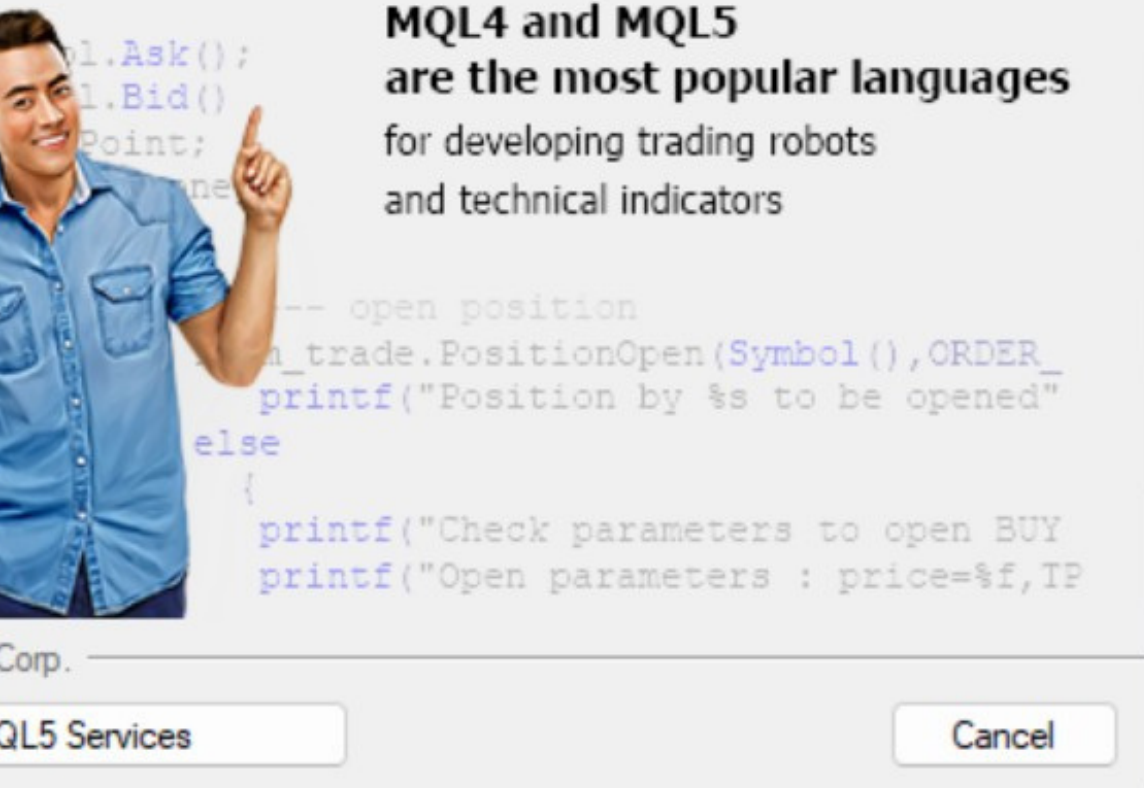

| File       | View         | Insert     | Charts            | Tools       |
|------------|--------------|------------|-------------------|-------------|
| 1          | New Chart    |            |                   | •           |
| (          | Open Dele    | ted        |                   | •           |
| F          | Profiles     |            |                   | •           |
| ) (        | Close        |            |                   | Ctrl+F4     |
| <b>()</b>  | Save         |            |                   | Ctrl+S      |
| <u>ک</u>   | Save as Pic  | ture       |                   |             |
|            | Open Data    | Folder     | C                 | trl+Shift+D |
|            | Print        |            |                   | Ctrl+P      |
| Q F        | Print Previe | ew         |                   |             |
| ঞি ।       | Print Setup  | )          |                   |             |
| + (        | Open an A    | ccount     |                   |             |
| T (        | Deposit      |            |                   |             |
|            | Withdrawa    | I          |                   |             |
| <u> </u>   | ogin to Tr   | ade Acco   | un <mark>t</mark> |             |
| <b>⊕</b> ι | ogin to W    | leb Trader | i                 |             |
|            | ogin to N    | IQL5.com   | munity            |             |
| € 6        | Exit         |            |                   |             |

### เลือกFlile เลือก open an Accountจะปราก กฎหน้าต่างขึ้นมาจากนั้นทำการเลือกโปรก เกอร์YLG

| Open an Account                                               |   |             | ?                  | $\times$ |
|---------------------------------------------------------------|---|-------------|--------------------|----------|
| List of companies<br>Select a company to open an account with |   | 1           |                    |          |
| YLGBullionFutures-Onilne                                      |   | Find your o | company            |          |
| 🔕 MetaQuotes Software Corp.                                   |   |             | <u>MetaQuot</u>    | tes      |
| YLG Bullion And Futures Company Limited                       | 2 | YLGBL       | <u>IllionFutur</u> | res      |
|                                                               |   |             |                    |          |
|                                                               |   |             |                    |          |
|                                                               |   |             |                    |          |
|                                                               |   |             |                    |          |
|                                                               |   |             |                    |          |
|                                                               |   |             |                    |          |
|                                                               |   |             |                    |          |
|                                                               |   | Next >      | Cance              |          |

1.พิมพ์ชื่อYLGBullionFutures-OnilneในFInd your company 2. เลือกserver

YLGBullionFutures-Onilne จาก นั้นกด Next >

### เลือก Connect with an existing trade account แล้วกรอก ข้อมูล Login และ Password โดยใช้ข้อมูลที่ได้รับทาง Email จาก YLG

Open an Account: YLG Bullion And Futures Company Limited

### Open an account

Trade real or virtual money and gain experience

Open a demo account to trade virtual money without risk

A demo account allows you to learn trading on stock exchanges and test your strategie anything as you use pure virtual money.

Open a real account for live trading

A real account requires additional proof of identity. You will need to provide copies of i

| • Connect with | an existing trade account |   |  |
|----------------|---------------------------|---|--|
| Login:         |                           |   |  |
| Password:      |                           |   |  |
| Server:        | YLGBullionFutures-Online  | ~ |  |
|                |                           |   |  |

|                              | ?        | $\times$ |
|------------------------------|----------|----------|
|                              |          |          |
|                              |          |          |
| es. While doing that, you do | not risk |          |
|                              |          |          |
|                              |          |          |
| identification documents.    |          |          |
|                              |          |          |
|                              |          |          |
|                              |          |          |
|                              |          |          |
|                              | (        |          |
| < Back Finish                | Cano     | el       |

### การ login MT5 for pc

 เลือกFile >Login to Trade Account จาก นั้นจะปรากฏหน้าต่าง login ขึ้นมา

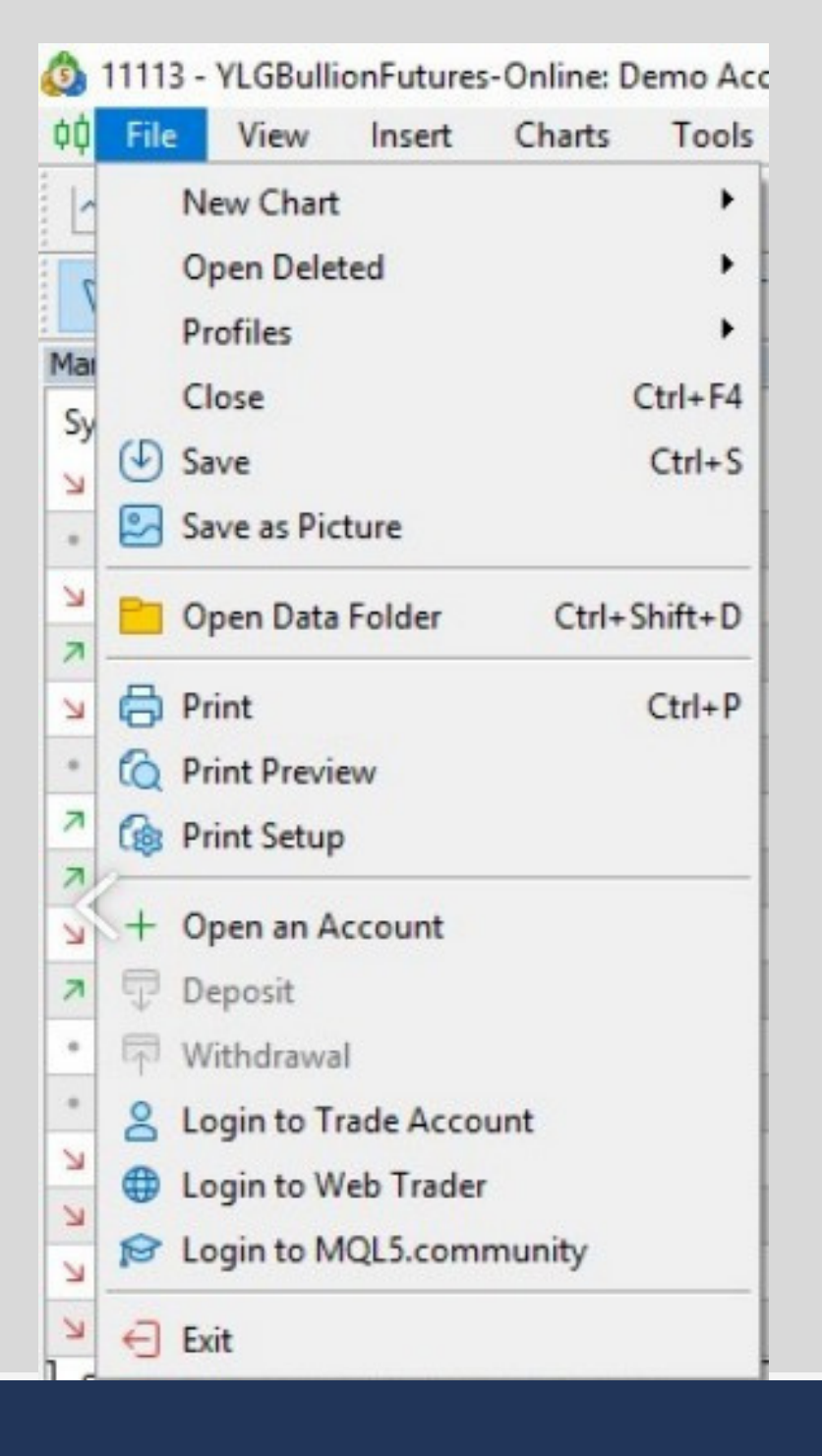

Login

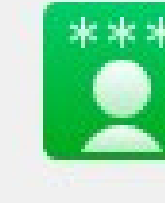

|                                |                                     | Y<br>BUL<br>FUTUR | LG<br>LION<br>ES CO.,LTD |
|--------------------------------|-------------------------------------|-------------------|--------------------------|
|                                |                                     | ?                 | ×                        |
| Authorizati                    | on allows to get access to the trad | de account        |                          |
|                                | on allotto de ger decebo do ale da  |                   |                          |
|                                |                                     |                   |                          |
| Login:                         | ~                                   |                   |                          |
| Login:<br>Password:            | <br>⊆ Sa                            | ave password      |                          |
| Login:<br>Password:<br>Server: | YLGBullionFutures-Online            | ave password      | ~                        |

### ใส่ Username/Password ที่ได้รับทาง Email และ เลือก server **YLGBullionFutures-Online**

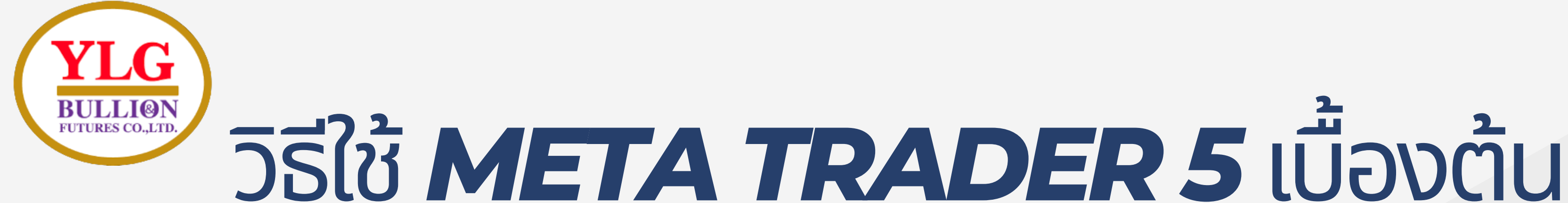

### ้ส่วนประกอบสำคัญของ **MT5**

Toolbars จะเป็นที่รวมปุ่มคำสั่งสำคัญของ MT5 ในการซื้อขาย, การปรับรูปแบบกราฟ, เลือก Timeframe รวมถึง ้เครื่องมือในการวาด-ลากเส้นเพื่อการวิเคราะห์ทางต่าง ๆ หากใครมี Toolbars ไม่ครบ ให้คลิกที่แท็บ View > Toolbars และติ๊กทุกรายการที่มี

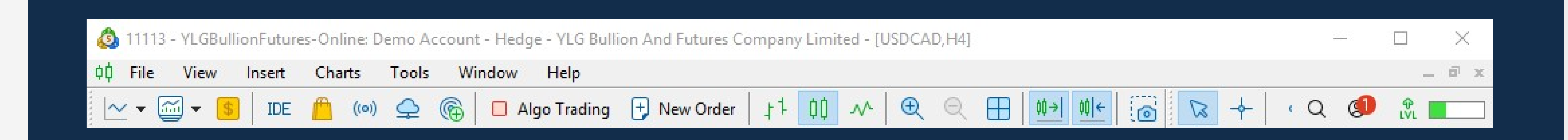

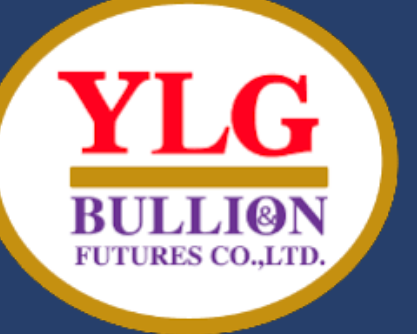

# วิธีใช้ META TRADER 5 เบื้องต้น

2. Market Watch คือหน้าต่างที่แสดง รายการสินค้าที่เรากำลังสนใจ ให้กดปุ่ม Ctrl+M จะเป็นการเรียกหน้าต่าง Market Watch ออกมาทันที

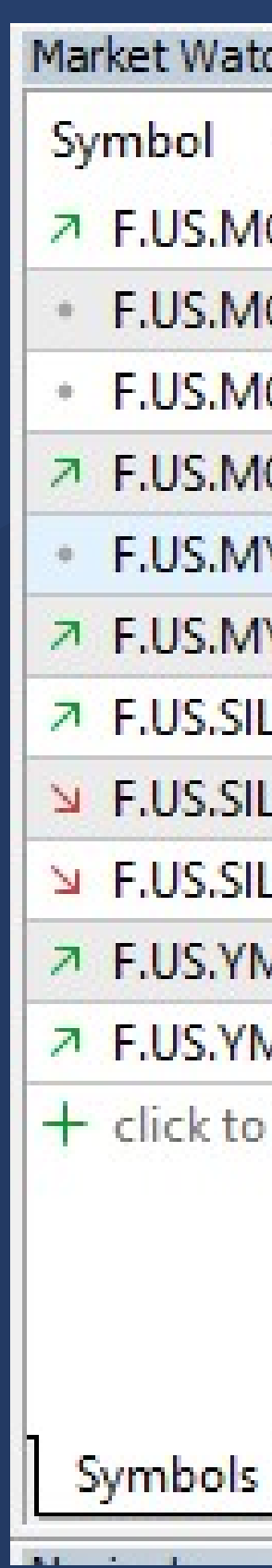

| /atch: 17:46:58 ×                                                                                                |        |        |                       |  |  |
|----------------------------------------------------------------------------------------------------|--------|--------|-----------------------|--|--|
| ▲                                                                                                    | Bid    | Ask    | Daily Cha             |  |  |
| MCLEQ22                                                                                                    | 119.18 | 119.20 | 2.69%                 |  |  |
| S.MCLEV22                                                                                                    | 113.87 | 114.61 | 3.46%                 |  |  |
| .MGCQ22                                                                                                    | 1852.4 | 1852.6 | 0.47%                 |  |  |
| MQCN22                                                                                                    | 4.3700 | 4.3840 | -1.26%                |  |  |
| S.MYMM22                                                                                                    | 32824  | 32826  | -0.26%                |  |  |
| S.MYMU22                                                                                                    | 32800  | 32802  | -0.26%                |  |  |
| SILN22                                                                                                    | 21.770 | 21.780 | -1.43%                |  |  |
| SILU22                                                                                                    | 21.860 | 21.875 | -1.79%                |  |  |
| SILZ22                                                                                                    | 22.040 | 22.055 | -1.57%                |  |  |
| S.YMM22                                                                                                    | 32825  | 32826  | -0.26%                |  |  |
| S.YMU22                                                                                                    | 32745  | 32754  | -0.30%                |  |  |
| and the second second second second second second second second second second second second second second second |        |        | and the second second |  |  |

+ click to add...

11 / 180

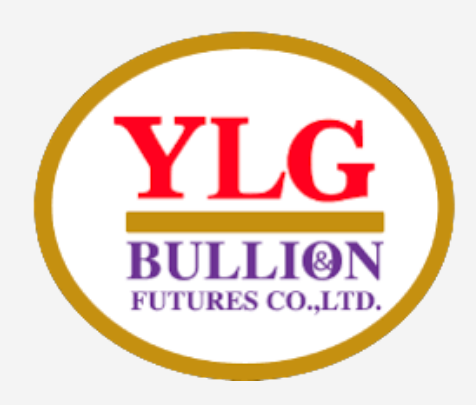

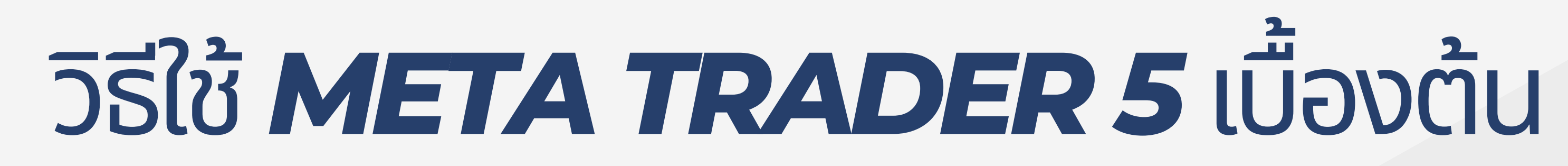

### ส่วนประกอบสำคัญของ **MT5**

3. ส่วนนี้เรียกว่า Toolbox จะเป็นแท็บที่แสดงรายการคำสั่งซื้อขายหรือสถานะที่เรากำลังถือครองอยู่ และสถานะที่เราตั้งซื้อไว้ล่วงหน้า (Pedning) แท็บนี้ถือเป็นอีกหนึ่งหัวใจของ MT5 ที่ทำให้เรารู้ความ ้เคลื่อนไหวของยอดเงินในบัญชี หากใครหาแท็บ Toolbox ไม่เจอ สามารถเรียกใช้งานได้จากปุ่ม Ctrl+T หรือคลิกแท็บ View > Toolbox

| Symbol              | Ticket         | Time                     | Туре 👻          | Volume          | Price              | S / L | Т/Р | Price  | Profit    |
|---------------------|----------------|--------------------------|-----------------|-----------------|--------------------|-------|-----|--------|-----------|
| 🗉 f.us.mgcq22       | 249            | 2022.06.09 16:41:32      | sell            | 5               | 1846.0             |       |     | 1852.0 | -300.00 × |
| 🗄 f.us.mgcq22       | 241            | 2022.06.08 20:48:46      | sell            | 1               | 1855.5             |       |     | 1852.0 | 35.00 ×   |
| 🗄 f.us.mgcq22       | 240            | 2022.06.09 15:16:01      | sell            | 1               | 1842.0             |       |     | 1852.0 | -100.00 × |
| 🗄 f.us.mclev22      | 235            | 2022.06.08 11:08:58      | sell            | 1               | 113.58             |       |     | 114.61 | -103.00 × |
| 🗄 f.us.mcleq22      | 212            | 2022.06.07 10:07:54      | sell            | 1               | 115.93             |       |     | 119.22 | -329.00 × |
| 🗄 f.us.mqcn22       | 205            | 2022.06.06 21:53:00      | buy             | 1               | 4.4340             |       |     | 4.3700 | -800.00 × |
| 🗄 f.us.mgcq22       | 247            | 2022.06.09 16:40:51      | buy             | 2               | 1846.0             |       |     | 1851.9 | 118.00 ×  |
| 🗄 f.us.mgcq22       | 236            | 2022.06.08 19:24:03      | buy             | 1               | 1857.2             |       |     | 1851.9 | -53.00 ×  |
| ⊖ Balance: 102 386. | 98 USD Equity: | 100 854.98 Margin: 7 777 | .00 Free Margin | 93 077.98 Margi | in Level: 1 296.84 | %     |     |        | -1 532.00 |
| 🗦 f.us.mgcq22       | 237            | 2022.06.08 19:40:20      | buy stop        | 1/0             | 1863.3             |       |     | 1852.0 | placed ×  |
| 🕞 f.us.mgcq22       | 238            | 2022.06.08 19:40:36      | sell limit      | 1/0             | 1861.5             |       |     | 1851.9 | placed ×  |

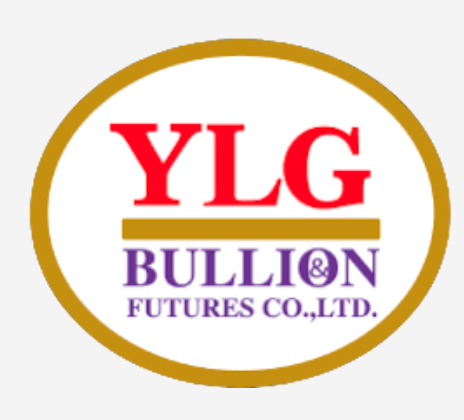

# วิธีดูรายชื่อสินค้าทั้งหมดใน ////5

- ในกรณีของโบรกเกอร์ YLG จะมีสินค้าที่สามารถเทรดได้ ตั้งแต่สินค้าประเทศ, ตลาด CME CBOT COMEX NYMEXและเนื่องจากตราสารต่าง ๆ ตัว MT5 จะไม่ได้แสดง ้สินค้าทั้งหมดมาตั้งแต่แรก ต้องเปิดค้นหารายการ ฟิวเจอร์ที่ต้องการซื้อขายด้วยตัวเอง โดยมีวิธีการง่าย ๆ ดังนี้
- 1.ที่แท็บ Market Watch ให้คลิกขวาตรงพื้นที่ว่าง ้สีขาว ๆ จะแสดงเมนูต่าง ๆ ขึ้นมา 2. คลิกที่ Symbol ดังภาพด้านข้าง

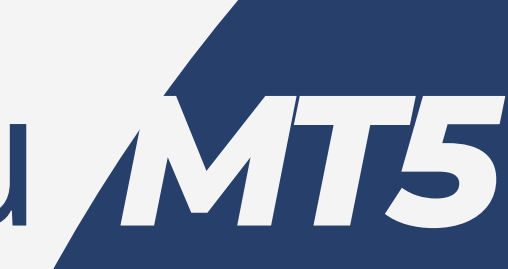

| Market Watch: 18:11:11           |        |                | ×         |
|----------------------------------|--------|----------------|-----------|
| Symbol 🔺                         | Bid    | Ask            | Daily Cha |
| > F.US.MCLEQ22                   | 119.36 | 119.39         | 2.90%     |
| <ul> <li>F.US.MCLEV22</li> </ul> | 113.88 | 114.62         | 3.10%     |
| F.US.MGCQ22                      | 1052.0 | 1052.2         | 0.469/    |
| ≥ F.US.MQCN22                    | (H)    | New Order      |           |
| <ul> <li>F.US.MYMM22</li> </ul>  | ~      | Chart Window   |           |
| ↗ F.US.MYMU22                    | ~~ .   | Tick Chart     |           |
| ↗ F.US.SILN22                    |        | Depth Of Mark  | et Alt+B  |
| ↗ F.US.SILU22                    | ×      | Options Board  |           |
| F.US.SILZ22                      |        | Specification  |           |
| ≥ F.US.YMM22                     |        | Popun Prices   | F10       |
| ↗ F.US.YMU22                     |        | opoprinces     |           |
| + click to add                   | 1      | Hide           | Delete    |
|                                  | 1      | Hide All       |           |
|                                  |        | Show All       |           |
|                                  | \$     | Symbols        | Ctrl+U    |
|                                  |        | Sets           | •         |
|                                  | 1      | Sort           | •         |
| Symbols Details   Trading        |        | Show Milliseco | onds      |
| Navigator                        | -      | Auto Remove    | Expired   |
| ₽ ₽ 203.150.190.115:443          | ~      | Auto Arrange   |           |
| 2 1007                           |        | Grid           |           |
| Common Favorites                 |        | ond            |           |

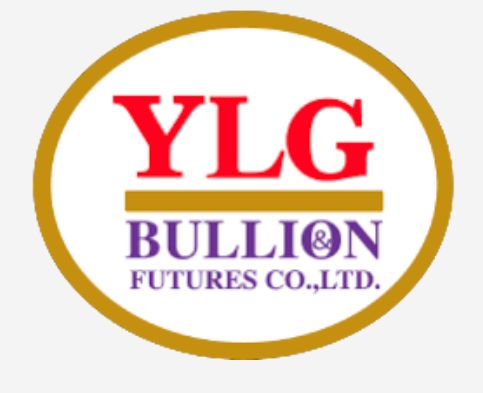

# วิธีดูรายชื่อสินค้าทั้งหมดใน *MT5*

 Symbols จะปรากฏ หน้าต่าง Symbols แยกออกมาดังภาพ ซึ่ง จะเห็นว่าได้แยกหมวด หมู่สินค้าหลัก ๆ ใน หมายเลข [1]

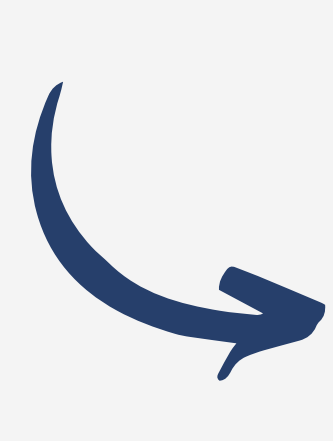

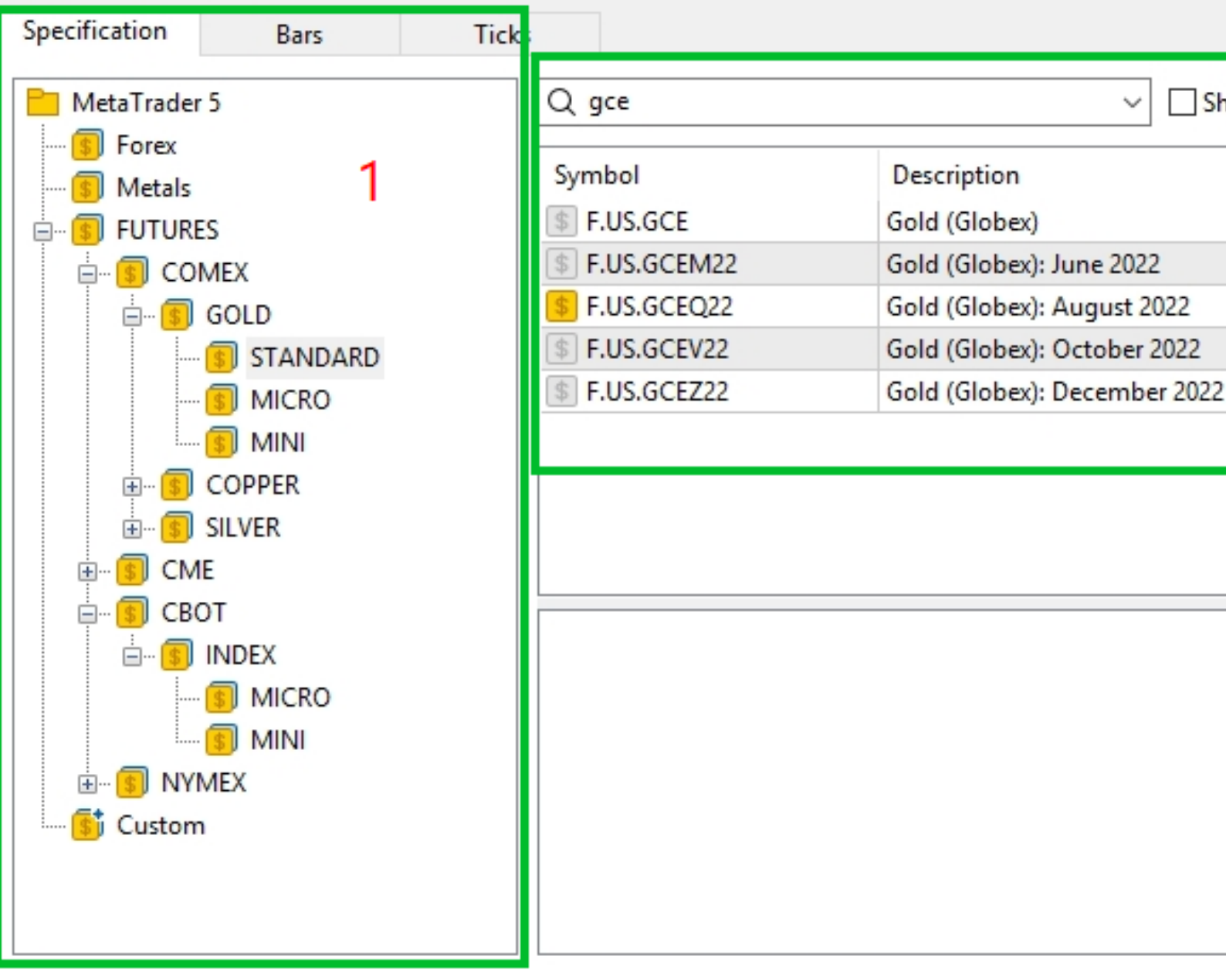

| how | expired | contracts |
|-----|---------|-----------|
|     |         |           |

| 2 | Expiration |
|---|------------|
|   | 2022.07.07 |
|   | 2022.09.07 |
|   | 2022.11.05 |
| 2 | 2023.01.06 |
|   |            |

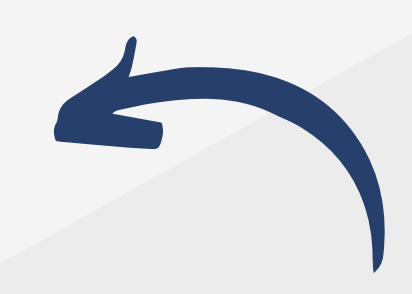

[2] ในตัวอย่างต้องการ เทรด สามารถพิมพ์ค้นหา สัญลักษณ์ จะปรากฏผล การค้นหา เช่น GCE ใน ตลาด COMEX จะใช้ สัญลักษณ์ในการซื้อขาย ตามซี่รีส์ ดังภาพ ให้ดับเบิล คลิกที่ ตราสารในหมายเลข 2 รายชื่อตราสารจะกลับมา ปรากฏที่หน้าต่าง Market Watch

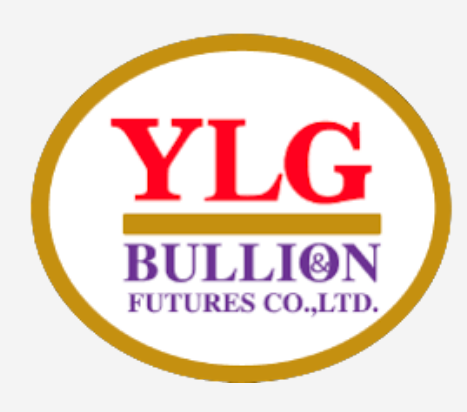

# วิธีเปลี่ยนภาษา ใน*MT5*

คุณสามารถเปลี่ยนภาษาทั้งหมดของ MT5
 เป็นภาษาไทยได้ง่ายๆ เพียงคลิกที่แท็บ View
 > Languages > Thai หน้าต่าง

MetaTrader 5 จะกลายเป็นภาษาไทยทันที

| 🔕 11113                     |
|-----------------------------|
| 00 File                     |
| <u>∼ - [</u>                |
| Market Wat                  |
| Symbol                      |
| • F.US.M                    |
| · F.US.M                    |
| ≥ F.US.M                    |
| ≥ F.US.M                    |
| <ul> <li>F.US.M</li> </ul>  |
| ≥ F.US.M                    |
|                             |
|                             |
| <ul> <li>F.US.SI</li> </ul> |
| ↗ F.US.YI                   |
|                             |
| + click to                  |
|                             |

| YLGBullionFutures-Online: Demo Account - Hedge - YL |                |        |         |     |           |     |  |  |
|-----------------------------------------------------|----------------|--------|---------|-----|-----------|-----|--|--|
| Vie                                                 | w Insert       | Charts | Tools   | W   | indow     | Hel |  |  |
|                                                     | Languages      |        | •       | Ð   | Algo      | Tr  |  |  |
|                                                     | Toolbars       |        | •       |     |           | ×   |  |  |
| ~                                                   | Status Bar     |        |         | sk  | Daily Cha |     |  |  |
| ~                                                   | Charts Bar     |        |         | .21 | 2.68      | %   |  |  |
| _                                                   | Criarca Dar    |        |         | .39 | 3.10      | %   |  |  |
| \$                                                  | Symbols        |        | Ctrl+U  | 2.0 | 0.44      | %   |  |  |
|                                                     | Depth Of Mar   | ket    |         | 000 | -1.08     | %   |  |  |
| -                                                   |                |        |         | 787 | -0.38     | %   |  |  |
| ₩¢                                                  | Market Watch   | ı      | Ctrl+M  | 763 | -0.39     | %   |  |  |
| +'                                                  | Data Window    |        | Ctrl+D  | 300 | -1.32     | %   |  |  |
| HB)                                                 | Navigator      |        | Ctrl+N  | 395 | -1.20     | %   |  |  |
|                                                     | Toolbox        |        | Ctrl+T  | )75 | -1.57     | %   |  |  |
| D3                                                  | Strategy Teste | er     | Ctrl+R  | 787 | -0.38     | %   |  |  |
| Ē                                                   | Chate          |        | Alt+M   | 754 | -0.30     | %   |  |  |
| -                                                   | Chais          |        | AIL+IVI |     | 11/1      | 80  |  |  |
| 2                                                   | Fullscreen     |        | F11     |     |           |     |  |  |

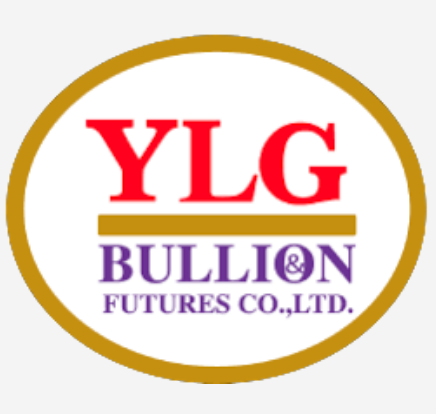

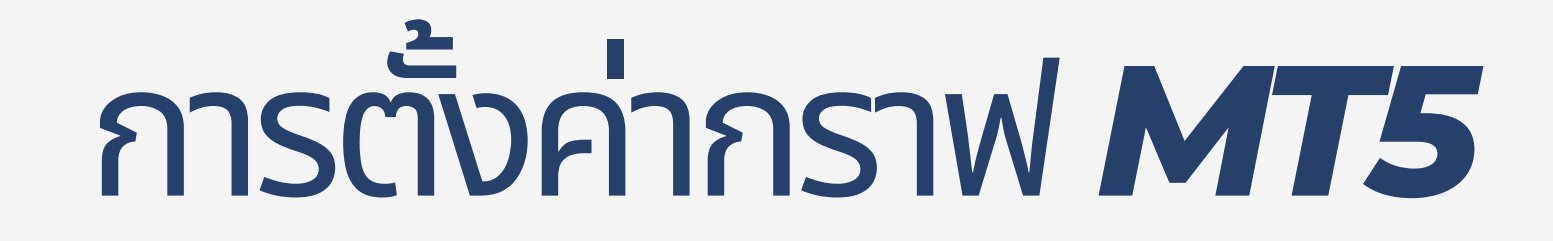

• เมื่อคุณกดเรียกกราฟราคาด้วยคำสั่ง Chart Windows ตามที่ได้ศึกษาในหัวข้อที่ผ่านมา จะเห็นว่า ้หน้าต<sup>้</sup>าของกราฟ MT5 แบบปกติ จะเป็นพื้นหลังสีดำ มีตารางเส้นประที่ลายตา (Grid) และสีของแท่ง

1. **เปลี่ยนสีแท่งเทียน** MT5 2. วิธีใส่ Indicator ใน MT5

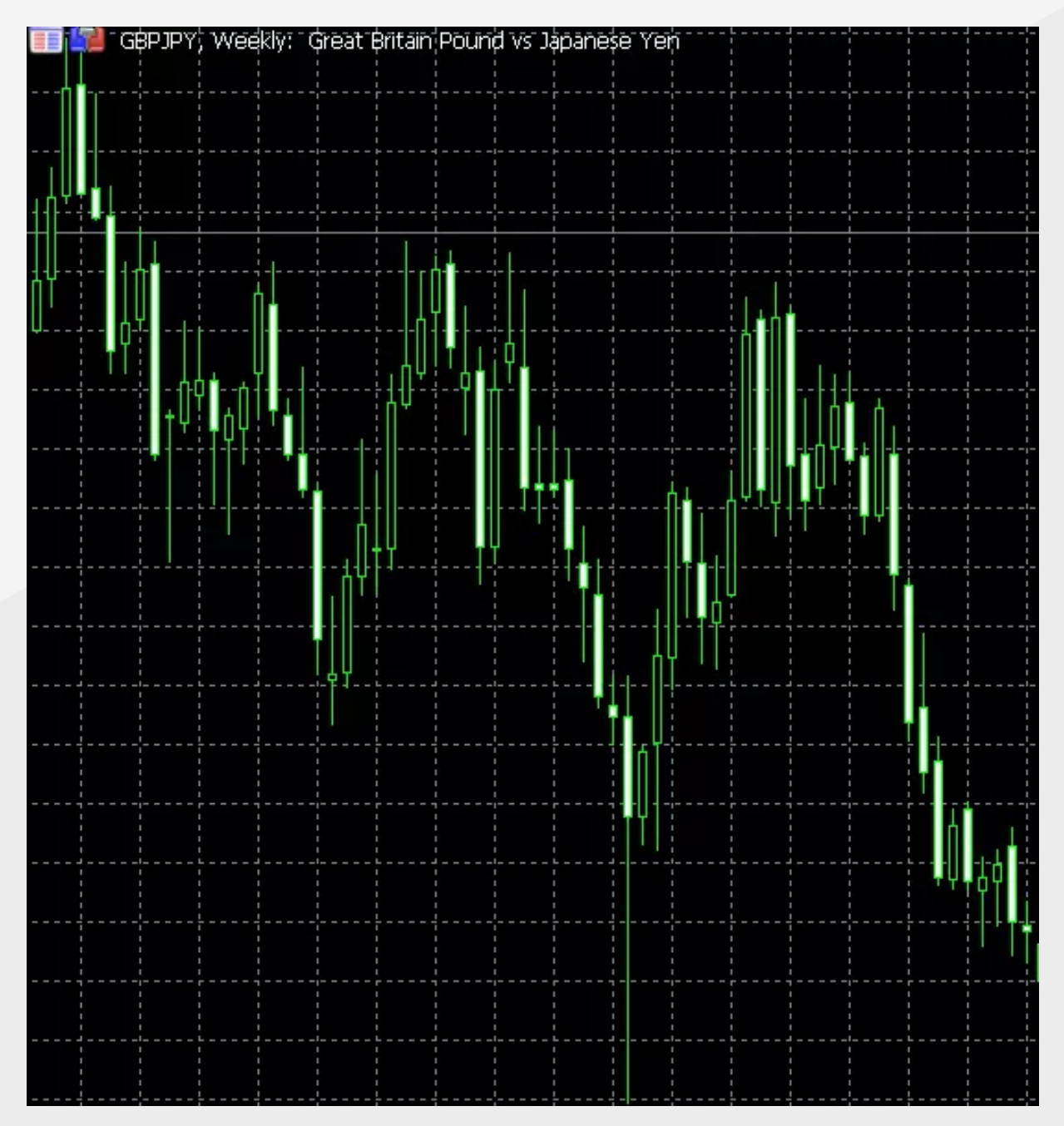

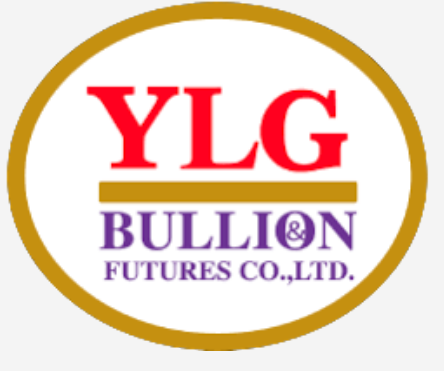

# เปลี่ยนสีแท่งเทียน *MT5*

อธิบายเฉพาะที่สำคัญ ๆ เริ่มจาก กดF8 หรือคลิก ขวาที่หน้าจอเลือก properties จะปรากฏ

หน้าต่างดังกล่าว

- 1. เป็น Template พื้นฐานที่ MT5 มีให้
- 2. **สีพื้นหลัง**
- 3. Grid ตรงนี้ ให้เราเลือกเป็น Note หากต้องการลบ ตารางเส้นประบนพื้นหลังของกราฟออก
- 4.Bar Up, Bar Down จะหมายถึง "เส้นกรอบ" ของ แท่งเทียนลองสังเกตดูว่า Bar Up เราได้เลือกไว้ เป็นสีเหลือง ดังนั้น กรอบของแท่งเทียนที่เป็นแท่ง ขาขึ้น กรอบจะเป็นสีเหลือง ส่วนแท่งขาลงจะเป็นสี ขาว
- 5.ตรงนี้จะเป็นสีของ "เนื้อแท่งเทียน" Bull Candle คือ สีของฝั่งขาขึ้น จะเห็นว่า แท่งเทียนขาขึ้น จะมีสี ฟ้าตามที่เราเลือกเป็นสี Aqua ไว้

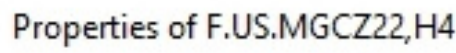

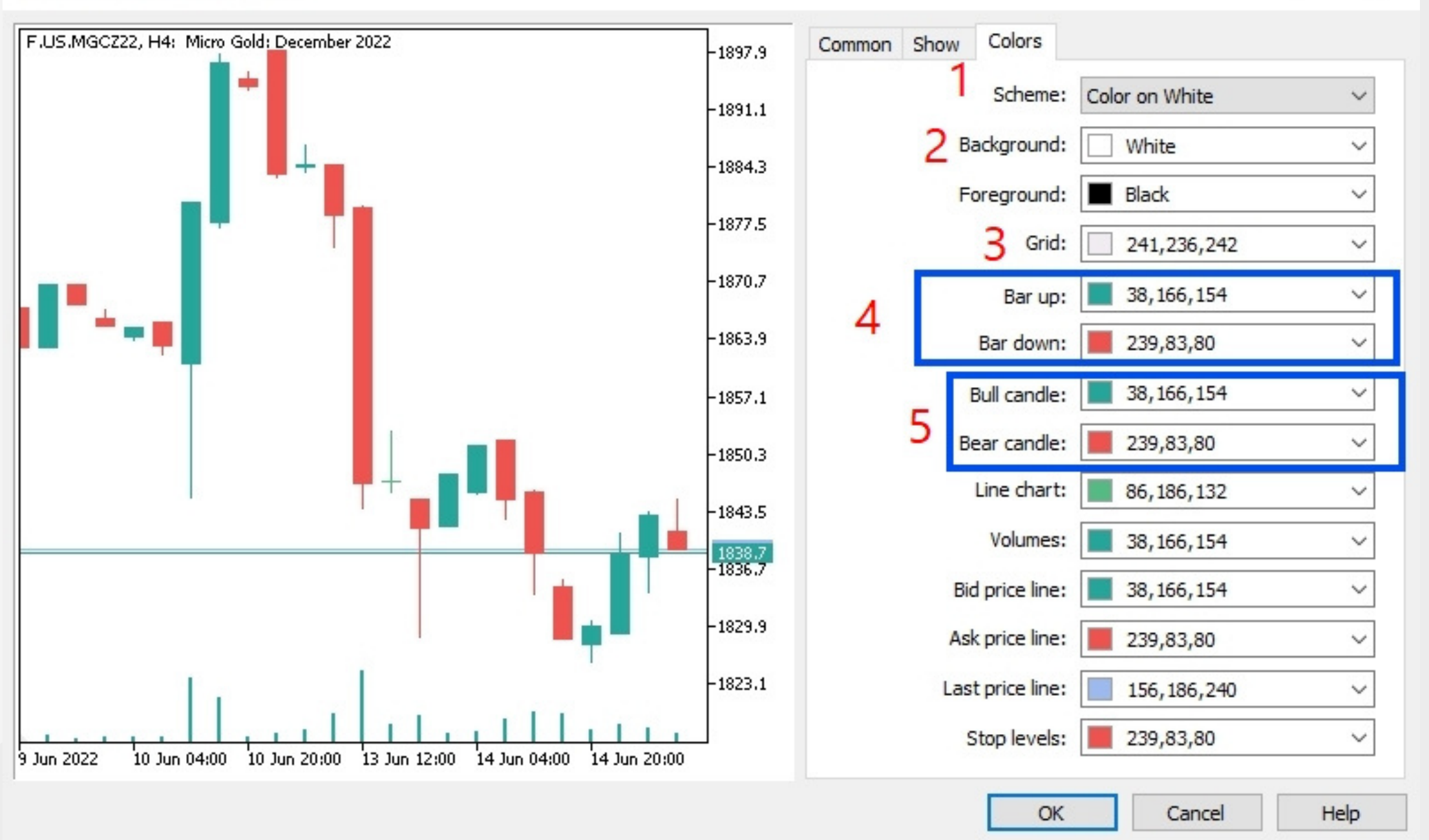

?

X

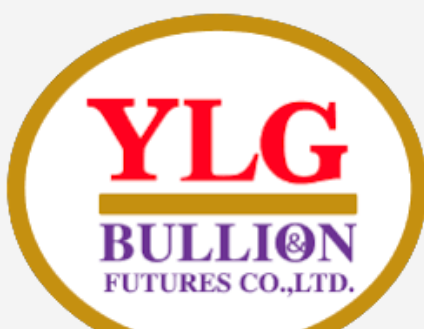

# วรีใส่ INDICATOR

- Indicator คือเครื่องมือสำหรับการวิเคราะห์ราคา ทำให้เทรดเดอร์ประเมินจุดซื้อขายได้มีประสิทธิภาพมากขึ้น" โดย คุณสามารถเพิ่ม Indicator ใน MT5 ได้จากการคลิก Insert > Indicators > ...
- โดยจะเห็นว่า มีหมวดหมู่หลักให้เลือกได้แก่ Trend, Oscillators, Volumes, Bill Williams และสำหรับ Custom จะเป็น Indicator ที่เราดาวน์โหลดมาติดตั้งเอง

| (11113 - YLGBulli)  | onFutures                     | s-Online: D | emo Acco | ount - Hedge            | - YLG Bullion |  |  |
|---------------------|-------------------------------|-------------|----------|-------------------------|---------------|--|--|
| ¢¢ File View        | Insert                        | Charts      | Tools    | Window                  | Help          |  |  |
| ~ - 🚮 - 🧃           | Indi                          | cators      | •        | Bollinger               | Bands         |  |  |
|                     | Objects<br>Experts<br>Scripts |             |          | Williams' Percent Rang  |               |  |  |
| V -                 |                               |             |          | Volumes                 |               |  |  |
| Market Watch: 16:49 |                               |             |          | Variable I              | J. D. martin  |  |  |
| Symbol 🔺            |                               |             |          | variable i              | ndex Dynamic  |  |  |
| • F.US.GCEQ22       |                               | 1829.6      | 18:      | Triple Exponential Movi |               |  |  |
| F.US.MCLEN22        |                               | 120.96      | 120      | Trend                   |               |  |  |
| ↗ F.US.MCLEQ22      |                               | 118.29      |          | Oscillators             |               |  |  |
| 7 FUSMCLEV22        |                               | 112 69      | 11       | Oscillators             |               |  |  |
| Symbols Detai       | ls   Trad                     | ling   Tic  | ks       | Volumes                 |               |  |  |
| Navigator           | Bill Williams                 |             |          |                         |               |  |  |
| 庄 🖙 🖵 YLGBu         | Custom                        |             |          |                         |               |  |  |
|                     |                               |             |          |                         | -             |  |  |

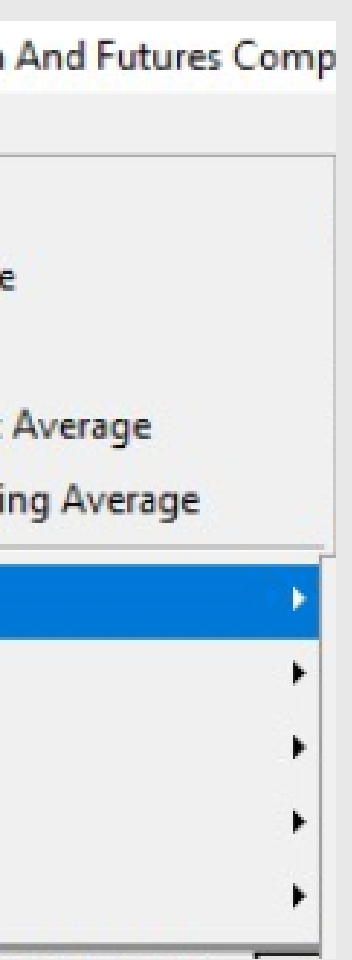

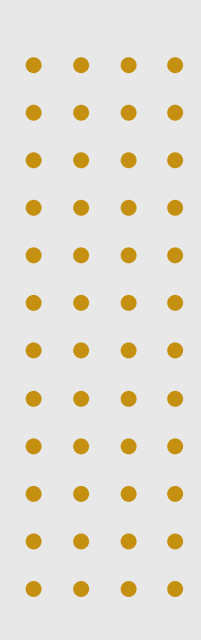

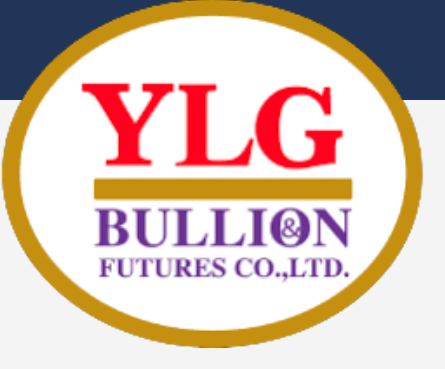

### **ตัวอย่างเลือก indicators** ฟังก์ชั่น trend > moving average > กดตกลง

| Moving Average                                    | - 🗆 X             | ा F.US.MGCQ22, H4: Micro Gold: August 2022 EB 🚰 F.US.MGCQ22, H4: Micro Gold: August 2022 |  |  |  |  |  |  |
|---------------------------------------------------|-------------------|------------------------------------------------------------------------------------------|--|--|--|--|--|--|
| Parameters Levels Visualization                   |                   |                                                                                          |  |  |  |  |  |  |
| Period: 10<br>Method: Simula                      | Shift: 0          | **************************************                                                   |  |  |  |  |  |  |
| Apply to: Close                                   |                   |                                                                                          |  |  |  |  |  |  |
| Style: Red                                        |                   |                                                                                          |  |  |  |  |  |  |
|                                                   | ตกลง ยกเล็ก Reset |                                                                                          |  |  |  |  |  |  |
| period=จำนวนวันหรือค่าที่นำมาคำนวณ                |                   |                                                                                          |  |  |  |  |  |  |
| method = วิธีที่ใช่คำนวณ                          |                   |                                                                                          |  |  |  |  |  |  |
| apply to = ราคาที่ใช้คำนวณ เช่น close  คือราคาปิด |                   |                                                                                          |  |  |  |  |  |  |

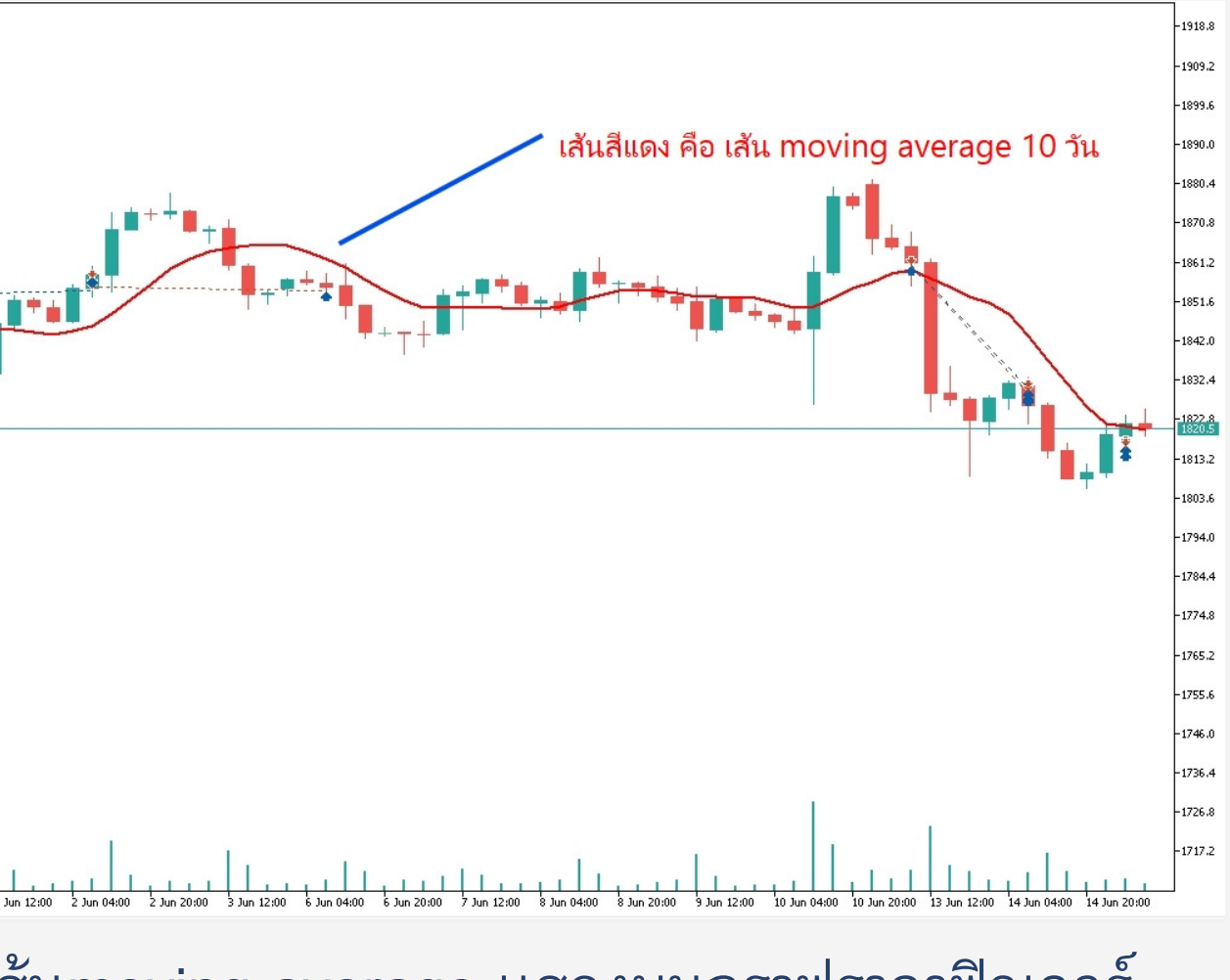

เส้นmoving average แสดงบนกราฟราคาฟิวเจอร์

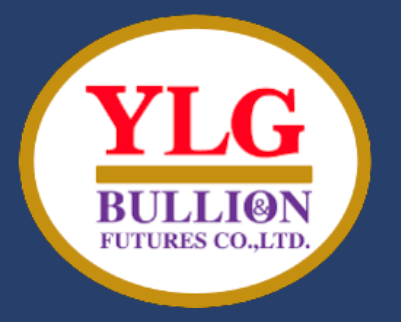

## คำสั่งเทรดที่สำคัญ ๆ ทั้งหมดใน **METATRADER 5**

- พื้นฐานการส่งคำสั่งซื้อขายใน MetaTrade • คำสั่ง One-click trading ใน MT5
- คำสั่งซื้อขายล่วงหน้า Pending Order ใน

MT5

• Fill or Kill *ua*: Immediate or cancel lu MT5

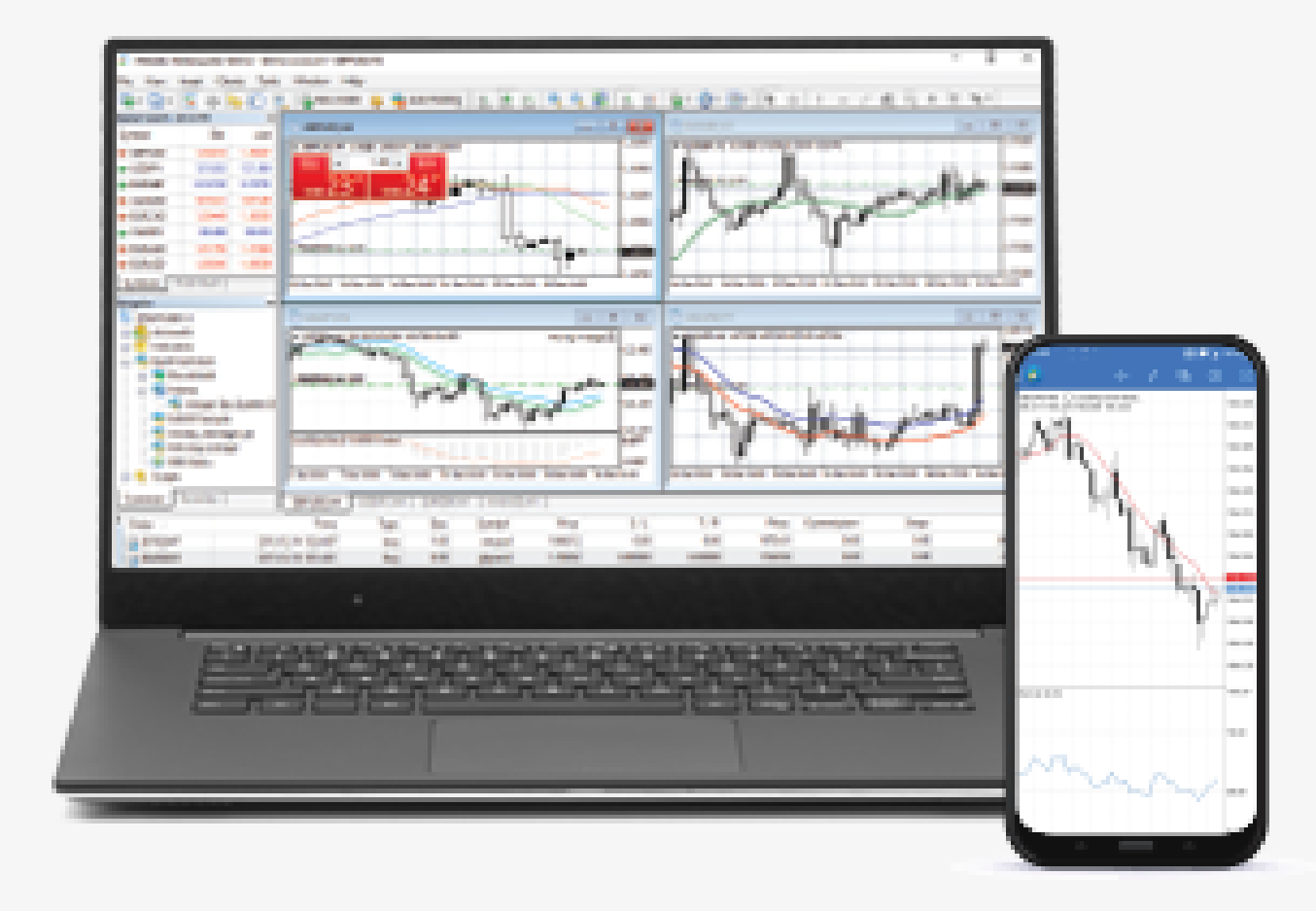

### CME Group

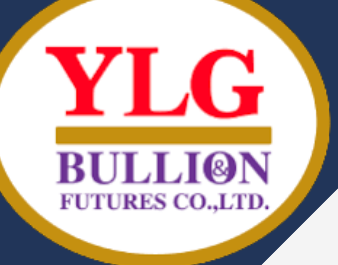

# พื้นฐานการส่งคำสั่งซื้อขายใน **METATRADER**

• แท็บด้านบนของ MT5 เรียกว่า Toolbars ซึ่งตรงนี้จะมีปุ่มส่งคำสั่งซื้อขาย "New Order" (หรือ ้สามารถกดปุ่ม F9) โดยเมื่อกดปุ่ม New Order คุณจะเจอ<sup>่</sup>หน้าต่างส่งคำสั่งซื้อขายด้านล่างนี้

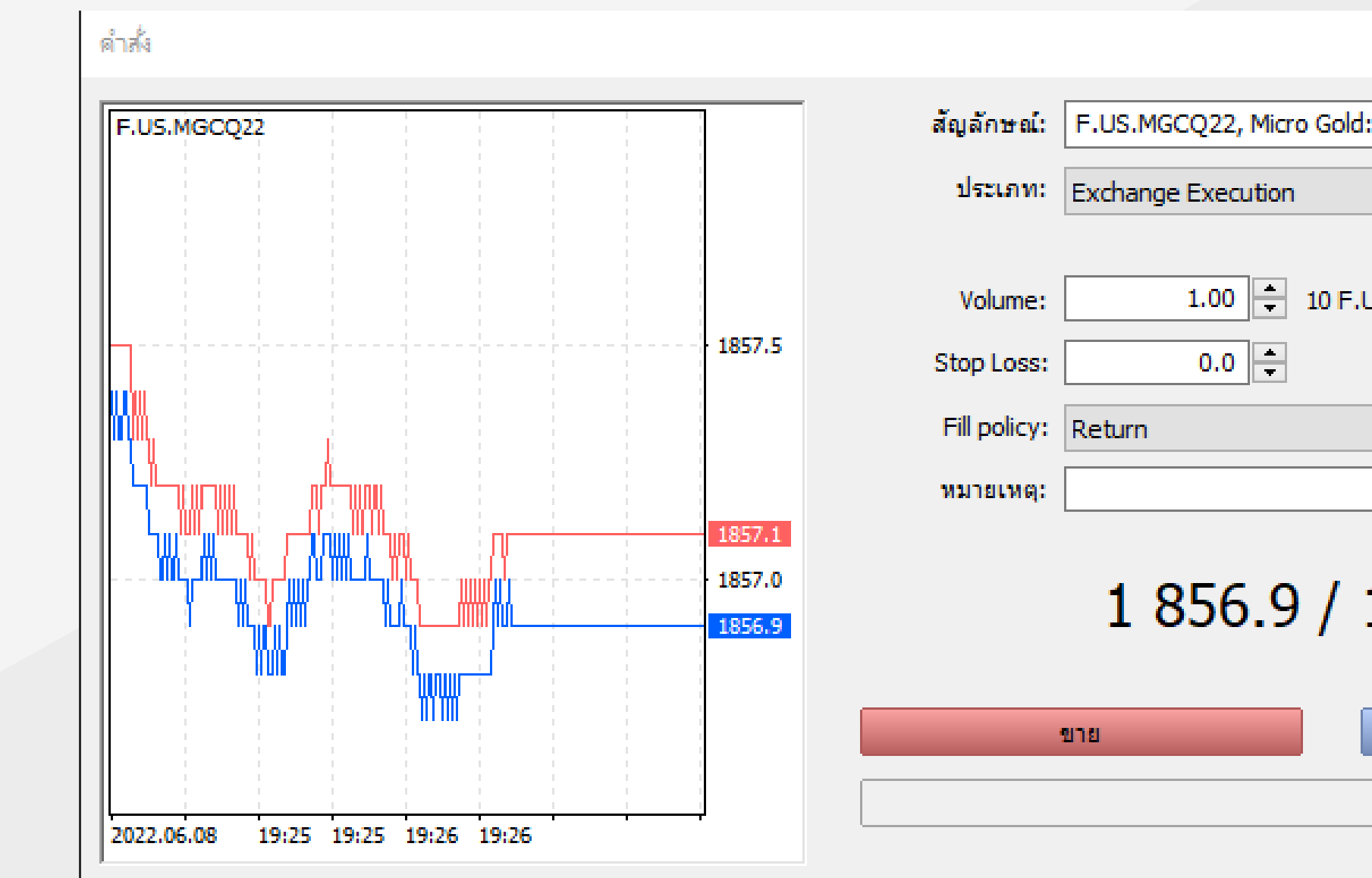

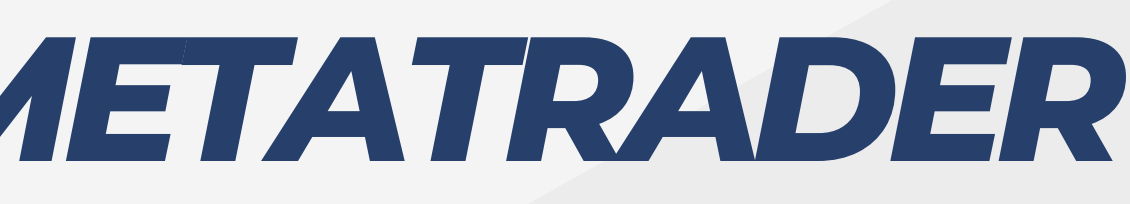

|                  | —    |     | $\times$      |
|------------------|------|-----|---------------|
| old: August 2022 |      |     | $\overline{}$ |
|                  |      |     | $\sim$        |
|                  |      |     |               |
| F.US.MGCQ22      |      |     |               |
| Take Profit:     |      | 0.0 | ▲<br>▼        |
|                  |      |     | $\sim$        |
|                  |      |     |               |
| / 1 857.1        |      |     |               |
|                  | ชื่อ |     |               |
|                  |      |     |               |
|                  |      |     |               |

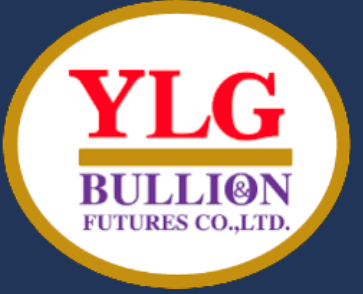

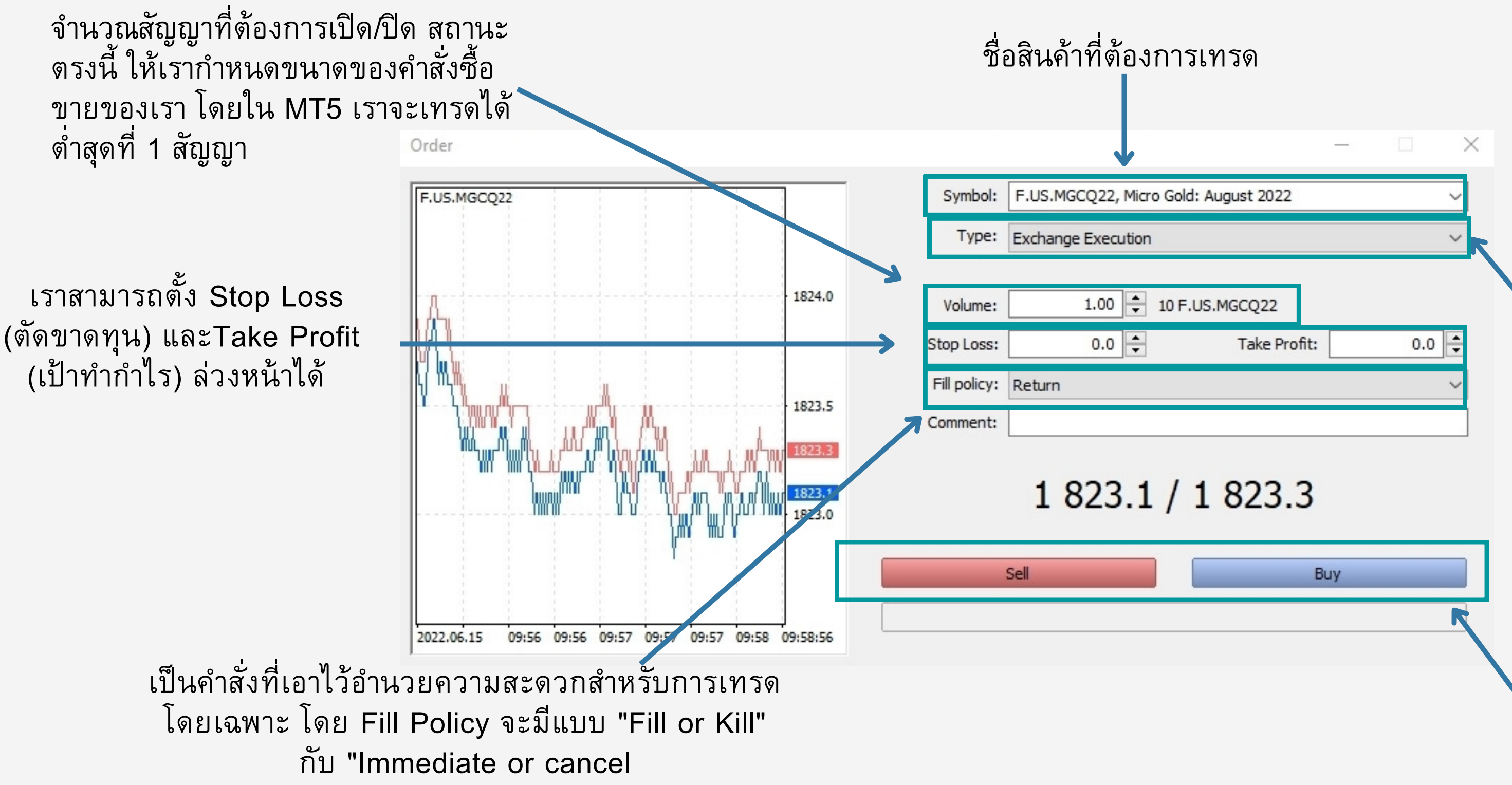

• ก่อนจะส่งคำสั่งซื้อจะเห็นว่า มีช่องให้เราจดบันทึกใน "Comment" เราสามารถบันทึกได้ว่า เราเข้าเทรดเพราะอะไร หรือเทรดไปทำไม เป็นต้น

จะเป็นประเภทของคำสั่งซื้อขาย ปกติจะเป็น Exchange Execution ซึ่งหมายถึง ซื้อขาย ณ ราคาปัจจุบันเลย ทั้งนี้จะมี Type อีกอย่าง คือ "Pending" เป็นคำสั่งซื้อขายล่วงหน้า จะ อธิบายในหัวข้อถัดไป

ปุ่มส่งคำสั่ง การกด Sell หมาย ถึงต้องการเก็งกำไรขาลง แต่ถ้า กด Buy คือเก็งกำไรขาขึ้น

## คำสั่ง ONE-CLICK TRADING ใน MT5

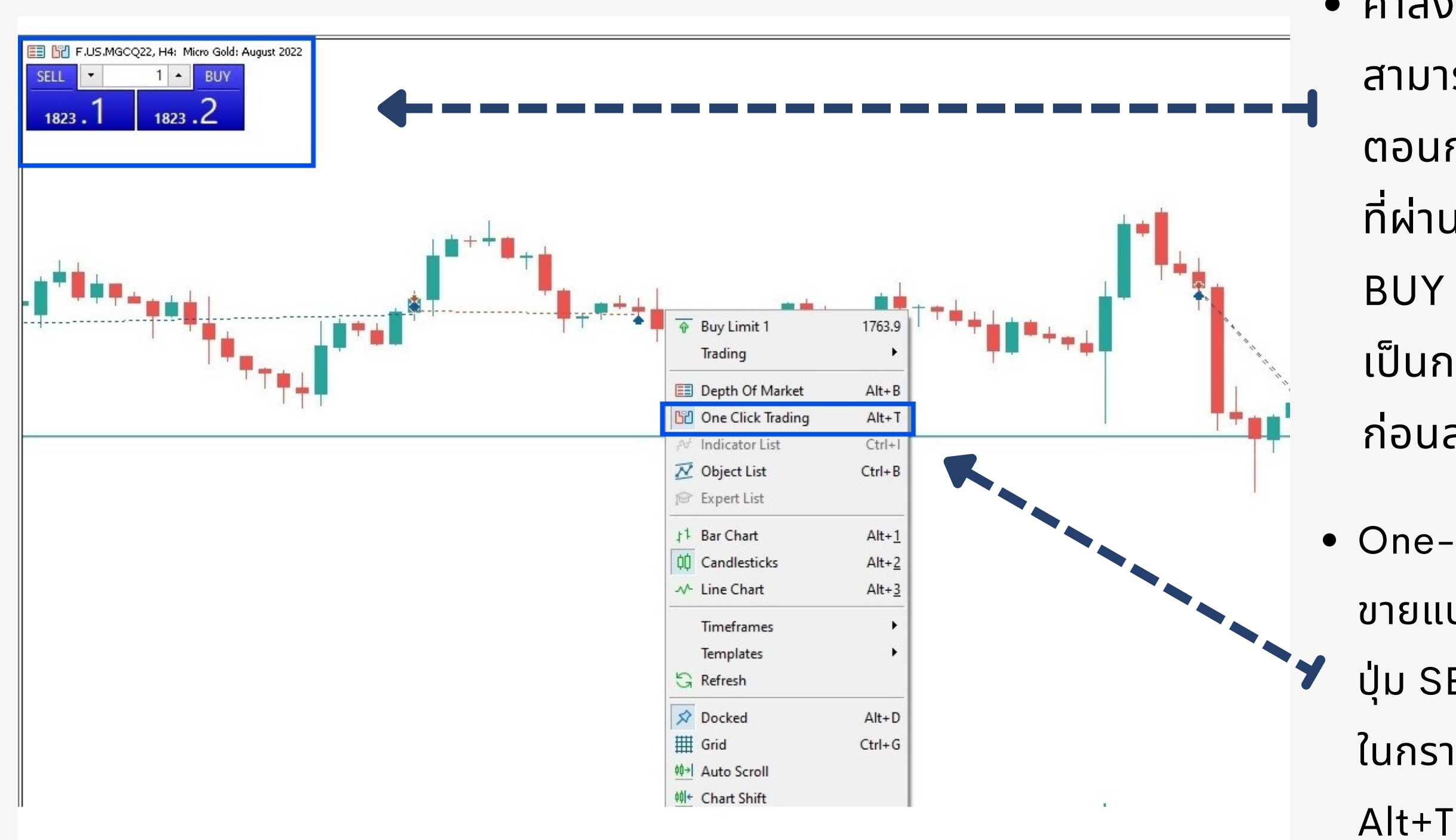

 คำสั่ง One-click trading เป็นเมนูที่ช่วยให้ สามารถเปิดคำสั่งซื้อขายได้อย่างรวดเร็ว จะลดขั้น ตอนการกรอกรายละเอียดหน้าต่างซื้อขายในหัวข้อ ที่ผ่านมาลง ให้สังเกตุที่ภาพด้านล่าง จะมีปุ่ม SELL-BUY อยู่ด้านซ้ายบน เมื่อกดปุ่มใดปุ่มหนึ่ง จะเท่ากับ เป็นการส่งคำสั่งซื้อขายในทันที จึงต้องระมัดระวัง ก่อนส่งคำสั่งเสมอ

 One-click trading มีประโยชน์อย่างมากในการซื้อ ขายแบบ Real-Time แต่ทั้งนี้ หาก MT5 ของคุณไม่มี ปุ่ม SELL-BUY เหมือนในภาพ ให้คุณคลิกที่พื้นที่ว่าง ในกราฟ และคลิก One Click Trading หรือกดปุ่ม Alt+T

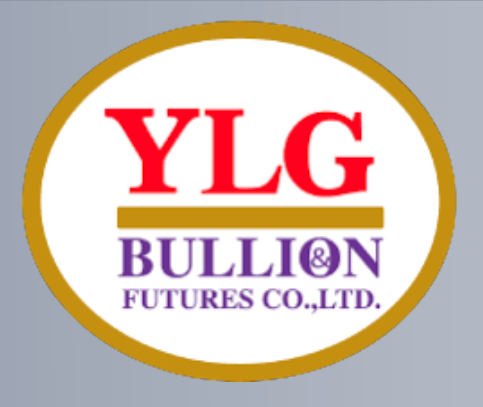

## ี้คำสั่งซื้อขายล่วงหน้า - PENDING ORDER

้จะมี **Pending Order** ซึ่งเป็นการตั้งซื้อขายไว้ล่วงหน้า หลักการจะมีดังต่อไปนี้ ้โดยเส้นสีเทาด้านล่างคือราคาปัจจุบัน และมีเส้นปะสีเขียว เป็นราคาที่ตั้งไว้ล่วงหน้า

- Buy Stop ตามราคา ณ ราคาหนึ่ง ๆ ที่สูงกว่าปัจจุบัน
- Sell Limit ดัก Sell ณ ราคาหนึ่ง ๆ ในราคาที่สูงกว่าปัจจุบัน
- Buy Limit ดัก Buy ณ ราคาหนึ่ง ๆ ที่ต่ำกว่าปัจจุบัน
- Sell Stop ตามราคา ณ ราค่าหนึ่ง ๆ ที่ต่ำกว่าปัจจุบัน

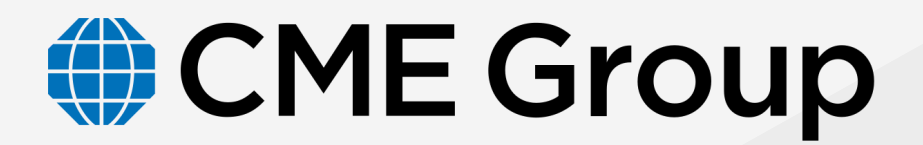

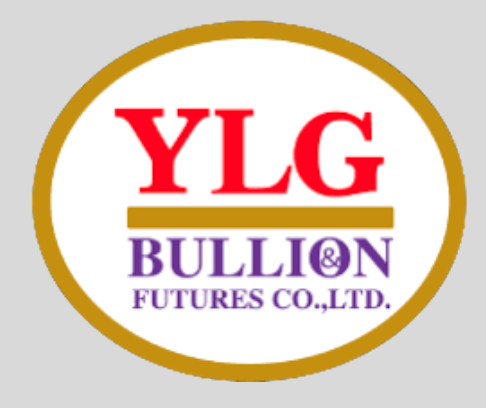

### ์ ตัวอย่าง Buy Stop ตามราคา ณ ราคาหนึ่ง ๆ ที่สูงกว่าปัจจุบัน

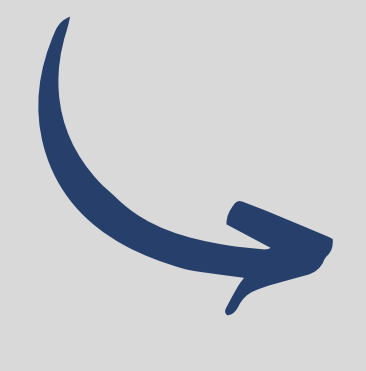

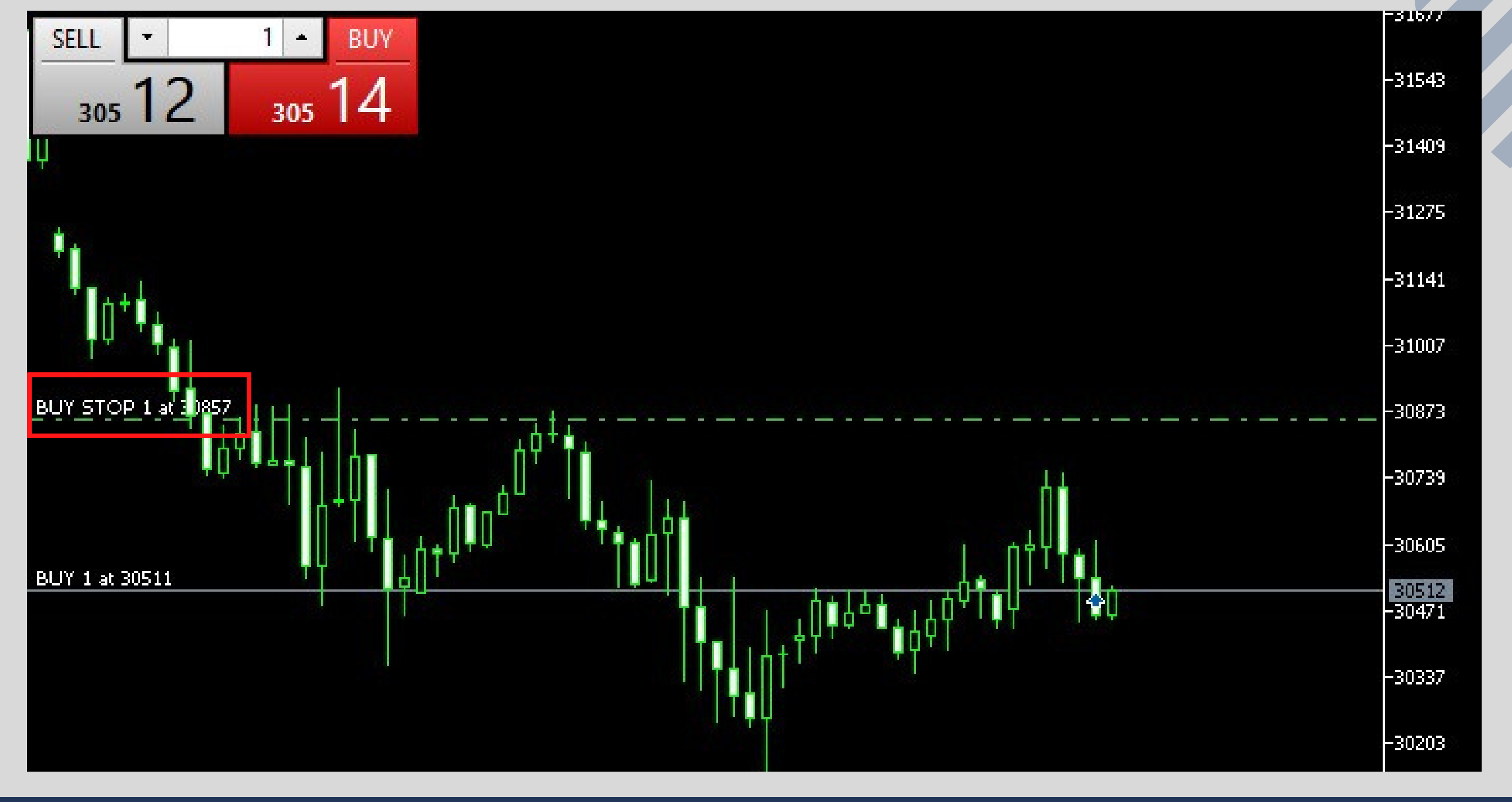

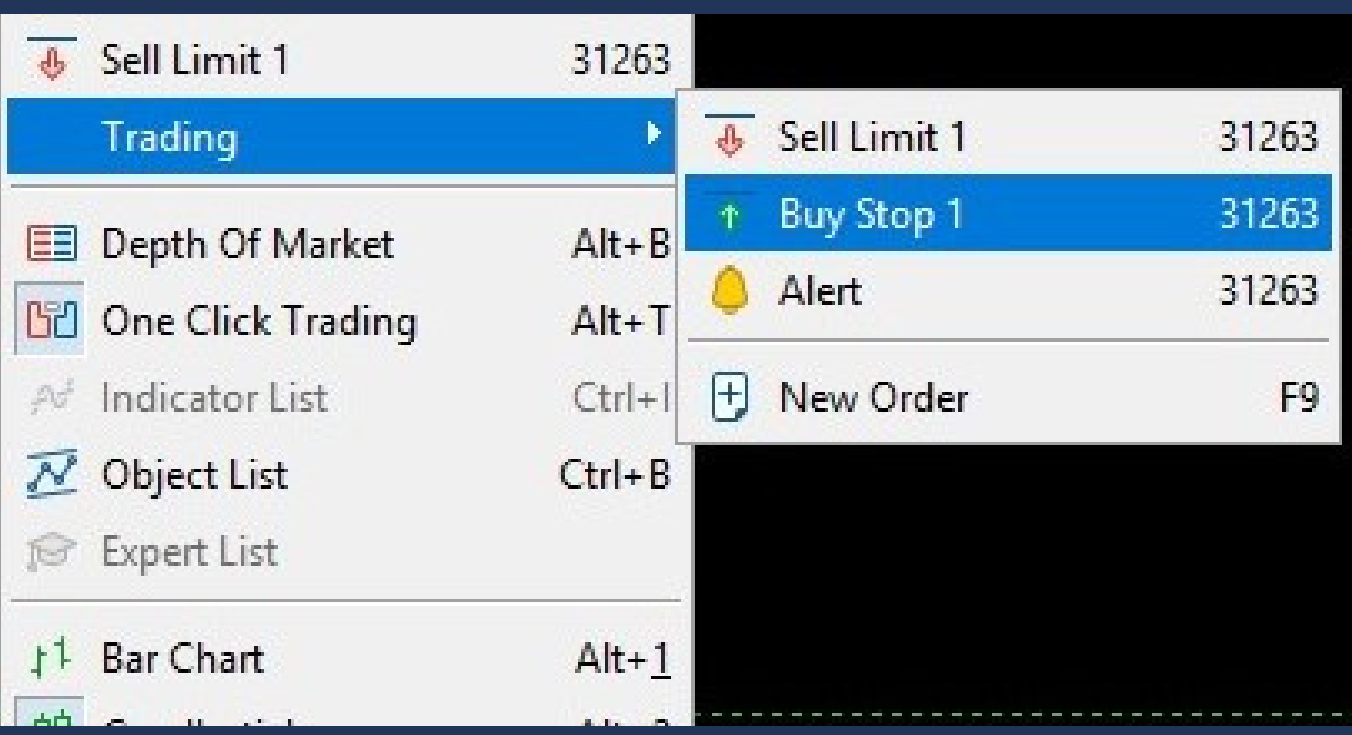

วิธีการส่งคำสั่งคือ คลิกขวาที่ราคาสูงกว่าราคา ปัจจุบันแล้วเลือกคำสั่ง Trading -> buy stop

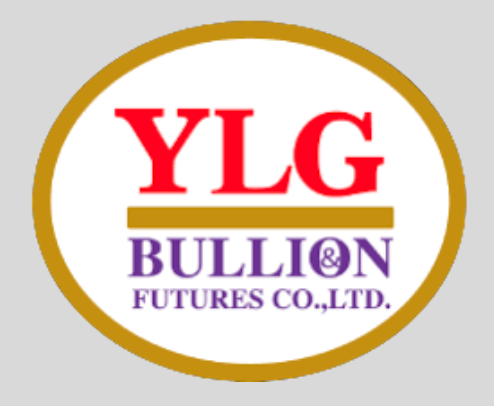

### ตัวอย่าง Sell Stop ตามราคา ณ ราคาหนึ่ง ๆ ที่ต่ำกว่าปัจจุบัน

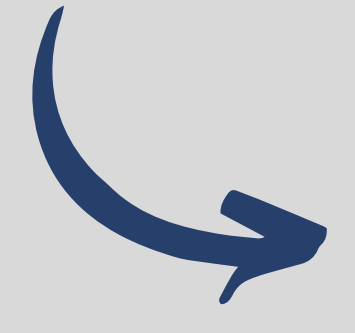

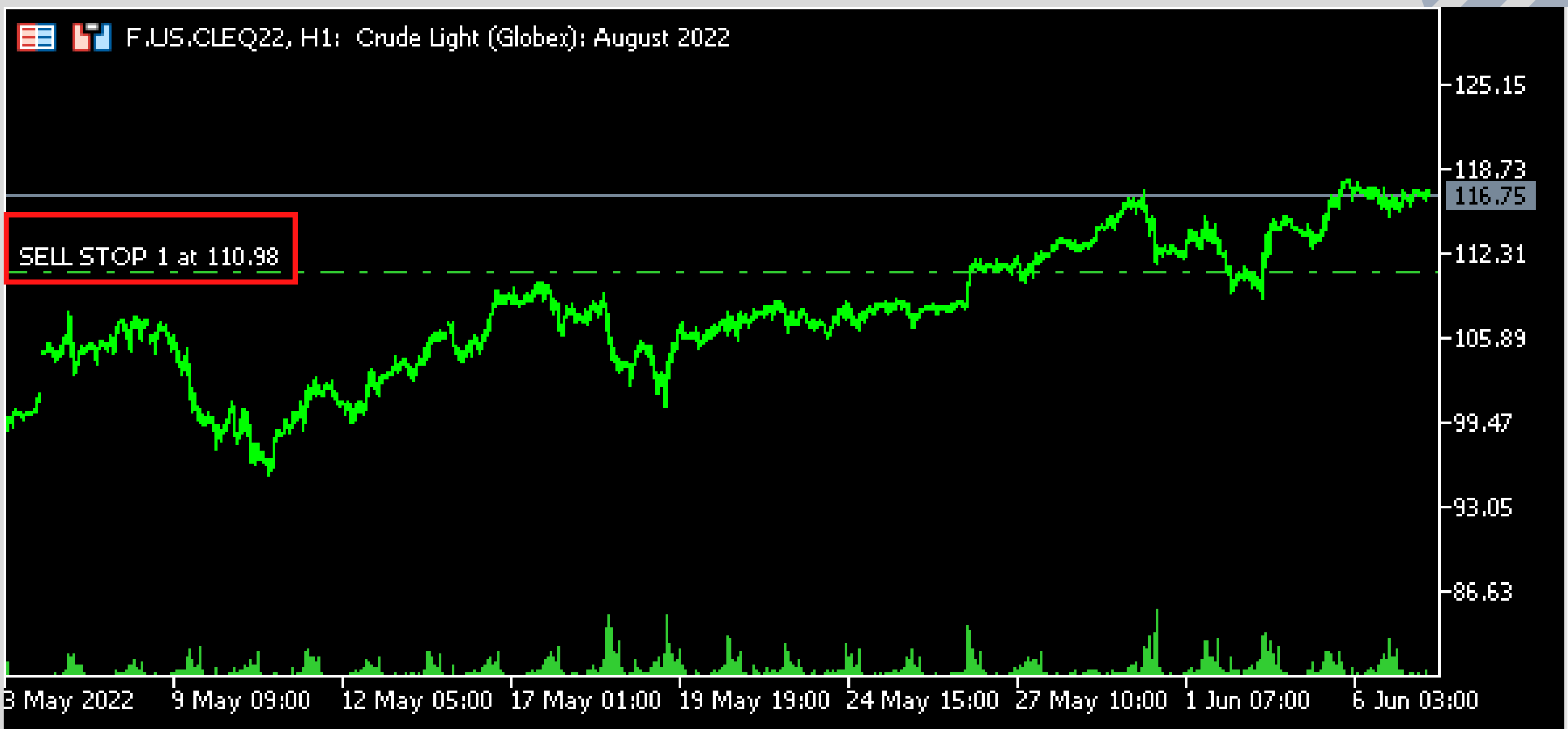

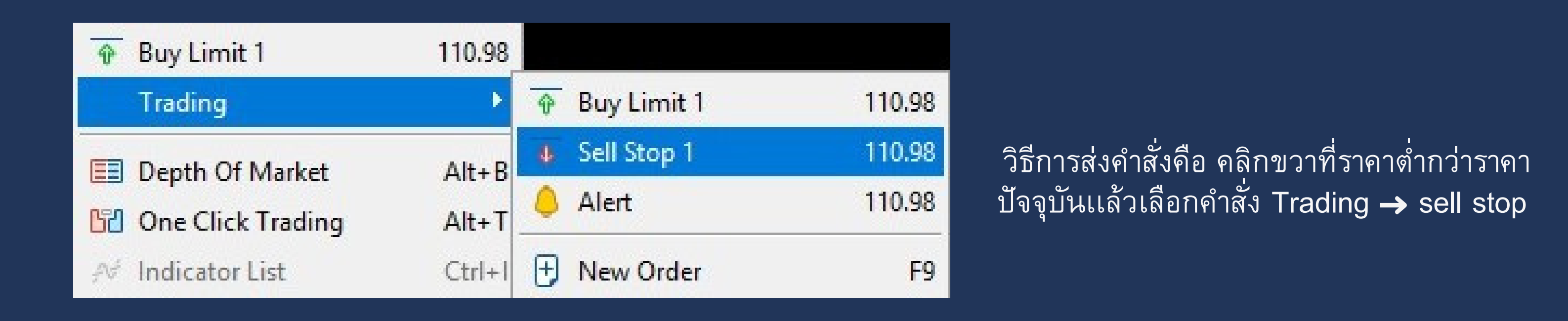

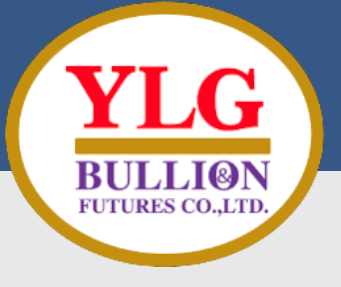

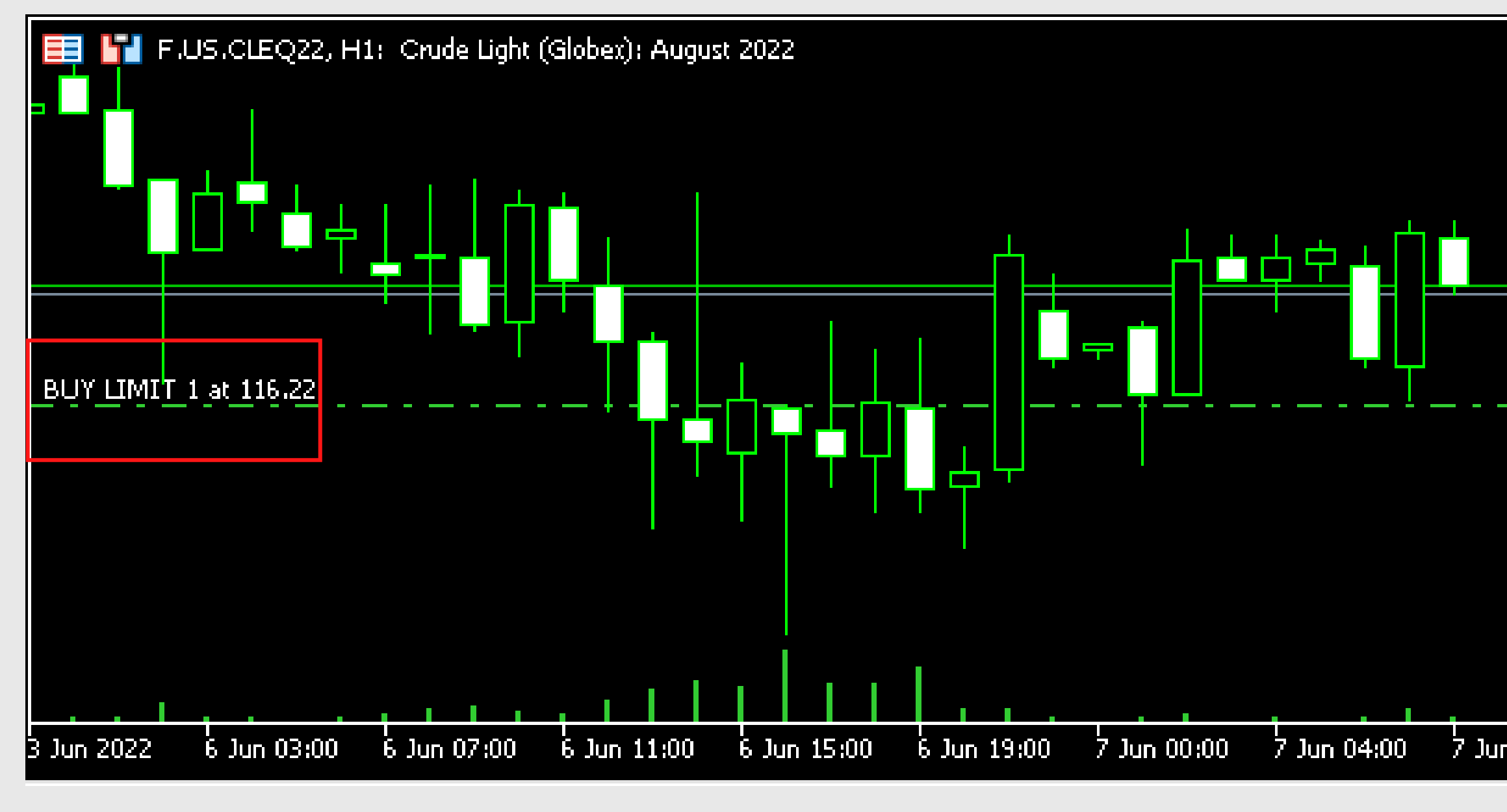

Buy Limit ดัก Buy ณ ราคาหนึ่ง ๆ ที่ต่ำกว่าปัจจุบัน

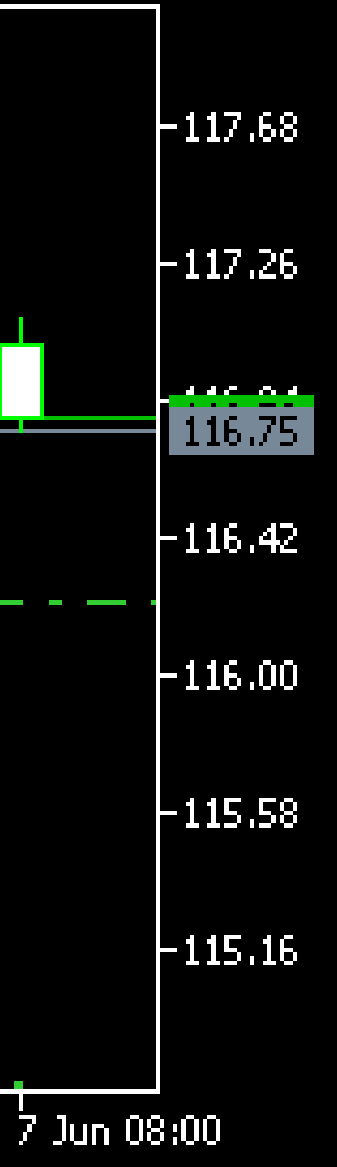

| Ŷ   | Buy Limit 1       | 116.10        |
|-----|-------------------|---------------|
|     | Trading           | ٠             |
| E   | Depth Of Market   | Alt+B         |
| 62  | One Click Trading | Alt+T         |
| ₽€. | Indicator List    | Ctrl+I        |
| N   | Object List       | Ctrl+B        |
| P   | Expert List       |               |
| 11  | Bar Chart         | Alt+ <u>1</u> |
| ¢¢  | Candlesticks      | Alt+2         |
| ~~  | Line Chart        | Alt+ <u>3</u> |

วิธีการส่งคำสั่งคือ คลิกขวาที่ ราคาต่ำกว่าราคาปัจจุบันแล้ว เลือกคำสั่ง buy limit

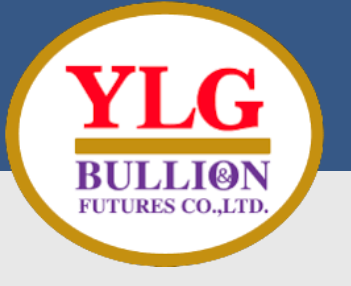

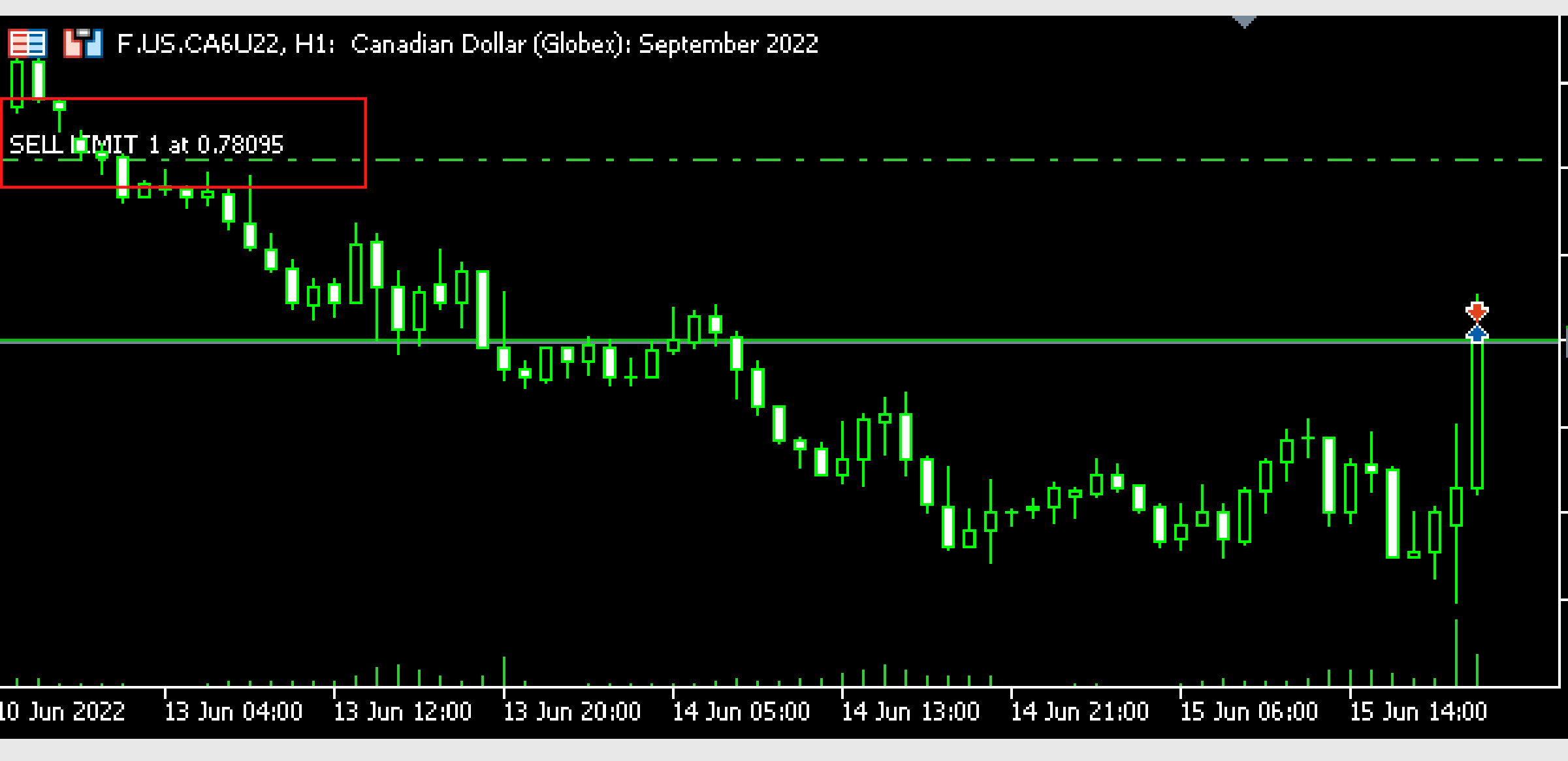

Sell Limit ดัก Sell ณ ราคาหนึ่ง ๆ ในราคาที่สูงกว่าปัจจุบัน

### -0.78290

-0.78070

-0.77850

0.77625

-0.77410

-0.77190

-0.76970

| 4  | Sell Limit 1      | 0.78095 |
|----|-------------------|---------|
|    | Trading           | ۲       |
|    | Depth Of Market   | Alt+B   |
| 62 | One Click Trading | Alt+T   |
| РŚ | Indicator List    | Ctrl+I  |
| N  | Object List       | Ctrl+B  |

วิธีการส่งคำสั่งคือ คลิกขวาที่ราคา สูงกว่าราคาปัจจุบันแล้วเลือกคำสั่ง sell limit

## วิธีการยกเลิกคำสั่ง**PENDING ORDER**

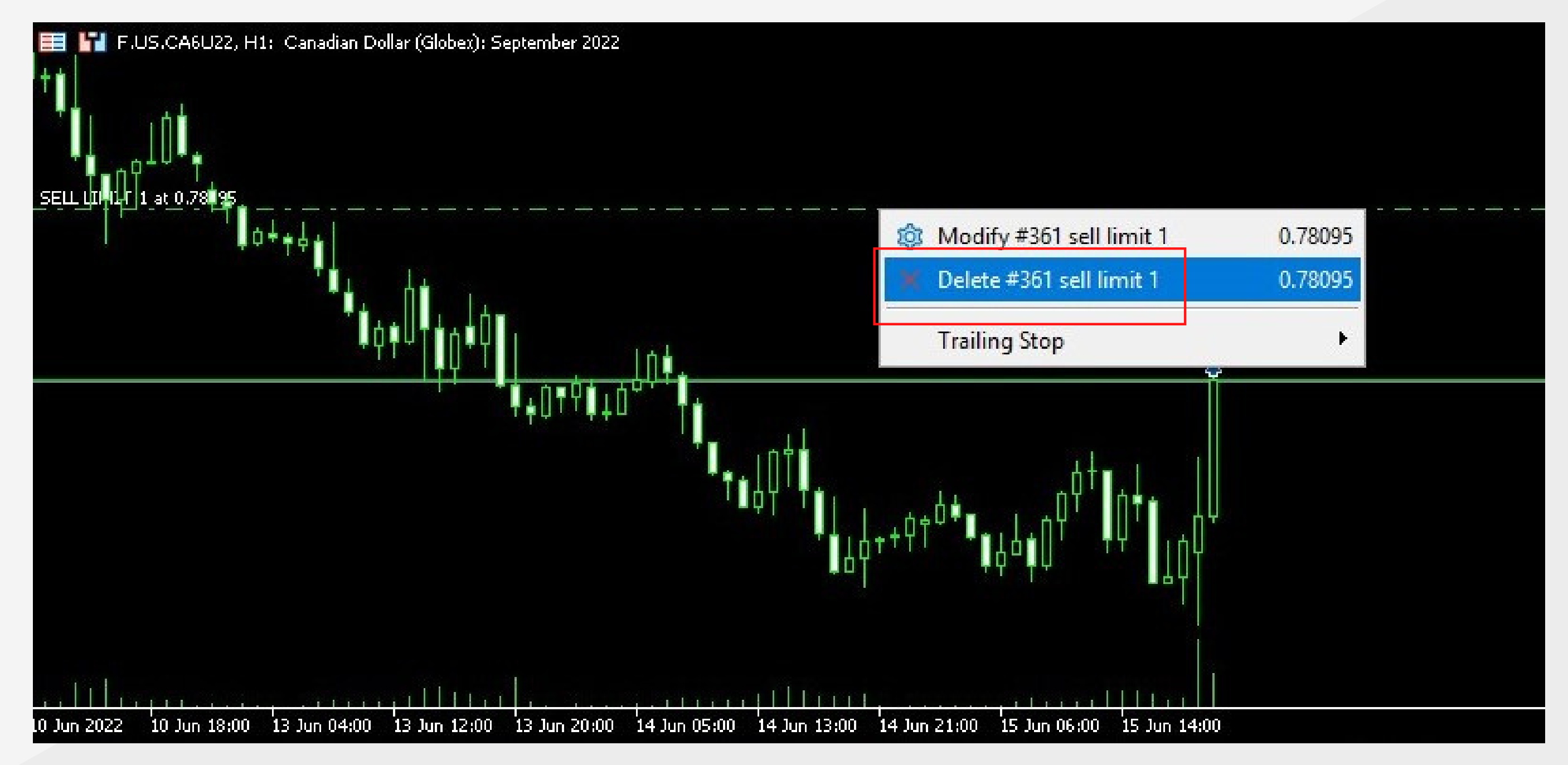

### คลิกขวาที่เส้นปะสีเขียวที่เป็นออเดอร์ที่เราส่งคำสั่งไว้จากนั้น เลือก delete #361 sell limit 1 หรือ ยกเลิกคำสั่งsell limit สัญญา รหัส361

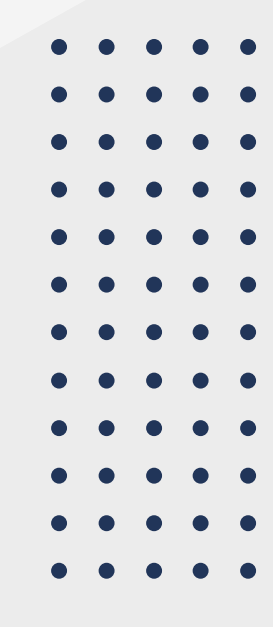

### วิธีการยกเลิกคำสั่งPending Order

อีกวิธีของการยกเลิกคำสั่ง Pending Order คือกด ยกเลิกที่ Toolbar โดยกดเครื่องหมาย x ที่ placed

| ×      | Symbol           | Ticket        | Time                      | Туре           | Volu 🔺       | Price                | S/L                      | T/P           | Price     | Profi               | t 🔨   |
|--------|------------------|---------------|---------------------------|----------------|--------------|----------------------|--------------------------|---------------|-----------|---------------------|-------|
|        | 🗄 f.us.mgcq22    | 247           | 2022.06.09 16:40:51       | buy            | 2            | <mark>1846.0</mark>  |                          |               | 1834.5    | -230.00 >           | ¢     |
|        | ⊖ Balance: 101 4 | 440.38 USD E  | quity: 85 995.38 Mar      | gin: 80 256.80 | Free Margin: | 5 738.58 Mar         | gin Level: 107           | .15 %         |           | - <b>15 445.0</b> 0 |       |
|        | 🗦 f.us.ca6u22    | 361           | 2022.06.15 20:40:31       | sell limit     | 1/0          | 0.78095              |                          |               | 0.77555   | placed >            | c     |
|        | 🗦 f.us.ca6u22    | 362           | 2022.06.15 20:48:31       | sell limit     | 1/0          | 0.77790              |                          |               | 0.77555   | placed >            | ¢     |
|        | 🗦 f.us.ca6u22    | 363           | 2022.06.15 20:48:38       | sell limit     | 1/0          | 0.77900              |                          |               | 0.77555   | placed >            | c     |
|        | 🗦 f.us.cleq22    | 364           | 2022.06.15 20:55:17       | sell stop      | 1/0          | 107.81               |                          |               | 116.75    | placed >            | c 👘   |
|        | 🔋 f.us.mgcq22    | 342           | 2022.06.15 17:53:52       | buy limit      | 1/0          | <mark>1812.7</mark>  |                          |               | 1834.7    | placed >            | c     |
|        | 🗦 f.us.mgcq22    | 343           | 2022.06.15 17:53:56       | buy limit      | 1/0          | 1801.7               |                          |               | 1834.7    | placed >            | c     |
|        | 🗦 f.us.mgcq22    | 344           | 2022.06.15 17:54:02       | buy limit      | 1/0          | 1797.1               |                          |               | 1834.7    | placed >            | ¢     |
|        | 🔁 f.us.mgcq22    | 345           | 2022.06.15 17:54:04       | buy limit      | 1/0          | 1794. <mark>4</mark> |                          |               | 1834.7    | placed >            | c 👘   |
|        | 🗦 f.us.mgcq22    | 346           | 2022.06.15 17:54:05       | buy limit      | 1/0          | 1789.2               |                          |               | 1834.7    | placed >            | c –   |
|        | 🔁 f.us.mgcq22    | 347           | 2022.06.15 17:54:07       | buy limit      | 1/0          | 1792.0               |                          |               | 1834.7    | placed >            | c 👘   |
| X      | 🗦 f.us.mgcq22    | 348           | 2022.06.15 17:54:09       | buy limit      | 1/0          | 1804.8               |                          |               | 1834.7    | placed ⇒            | ¢     |
| Toolbc | Trade Exposu     | ire   History | News Mailbox <sub>7</sub> | Calendar       | Company      | Alerts   Articl      | es <sub>1</sub>   Code B | ase   Experts | Journal 🦰 | Market ((*)         | Signa |

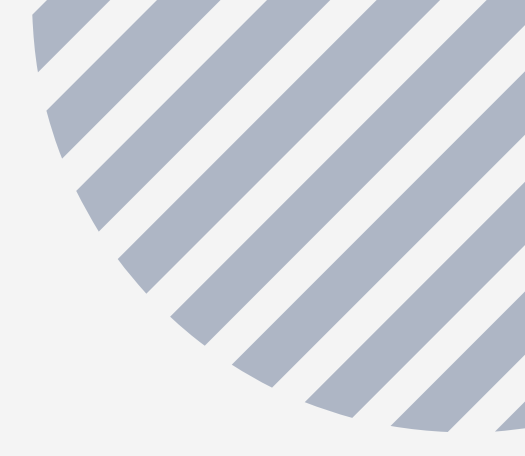

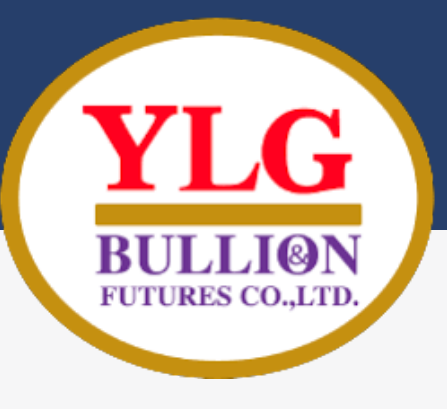

## FILL OR KILL IIA: IMMEDIATE OR CANCEL

• Fill or Kill

 คำสั่งนี้เรียกว่า FOK โดย FOK มีวัตถุประสงค์เพื่อที่จะซื้อหุ้นในปริมาณหนึ่ง ๆ ให้ได้ตามราคาที่ ้กำหนดไว้ในทันที หากไม่สามารถซื้อสัญญาฟิวเจอร์ที่ราคานั้น ๆ ได้ครบตามปริมาณที่กำหนด คำสั่ง ้นี้จะยกเลิกการซื้อขายทันที จะไม่มีการซื้อขายใด ๆ เกิด ดังนั้น FOK = ไม่ได้ก็ไม่เอา

- Immediate or cancel
  - ๑ คำสั่งนี้เรียกว่า IOC คำสั่งนี้จะมีความยืดหยุ่นกว่า โดยในกรณีนี้เราต้องการซื้อสัญญาฟิวเจอร์ปริมาณ ้หนึ่ง ๆ ณ ราคาหนึ่ง ๆ แต่ไม่ได้ตามราคาและปริมาณที่กำหนดเช่นเดียวกัน คำสั่ง IOC จะซื้อเฉพาะเท่าที่ ้ซื้อได้ ไม่ได้ยกเลิกคำสั่งทั้งหมด เช่น ต้องการซื้อ 30 สัญญา แต่ตลาดมี Volume รองรับที่ราคานั้น ้เพียง 10 สัญญา คำสั่ง IOC จะสั่งซื้อมาแค่ 10 สัญญาที่ราคานั้น ๆ และยกเลิกคำสั่งอีก 20 สัญญาที่ ้เหลือ ไม่ได้ยกเลิกคำสั่งทั้งหมดแบบ FOK

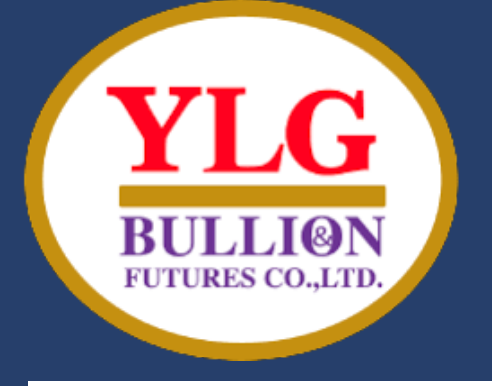

### YLG Bullion & Futures Co.LTD

# THANK YOU

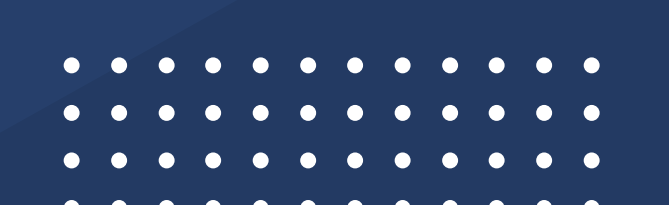

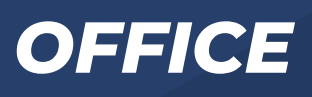

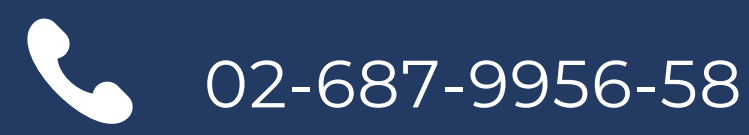

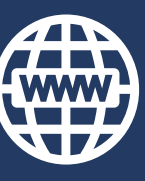

www.ylgfutures.co.th

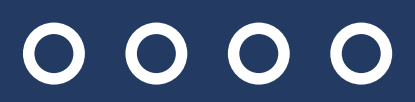